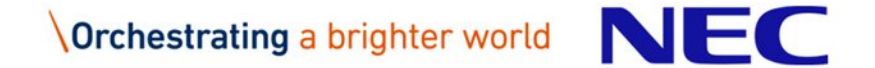

EDB Postgres Vision Tokyo 2019

# 初めてでもできた! EDB Postgresでかんたんマイグレーション

# NECソリューションイノベータ株式会社

黒岩 絵美子

© NEC Corporation 2019

# **Orchestrating** a brighter world

未来に向かい、人が生きる、豊かに生きるために欠かせないもの。
それは「安全」「安心」「効率」「公平」という価値が実現された社会です。
NECは、ネットワーク技術とコンピューティング技術をあわせ持つ 類のないインテグレーターとしてリーダーシップを発揮し、
卓越した技術とさまざまな知見やアイデアを融合することで、
世界の国々や地域の人々と協奏しながら、
明るく希望に満ちた暮らしと社会を実現し、未来につなげていきます。

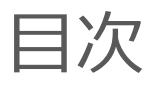

■ 自己紹介 本セミナーの目的 ■ マイグレーションのステップ ■ マイグレーション検証の方法 ■ マイグレーション検証 ■ マイグレーション実績 ■ まとめ

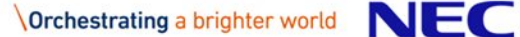

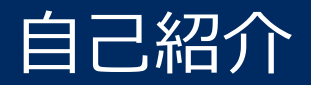

# 名前 : 黒岩 絵美子 キャリア : 入社6年目、29歳 現在の業務 今年度からEDB社製品チームに異動

現在はOSS-DB Silver取得に向け勉強中

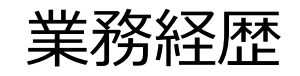

2013年入社以来、 Linux製品の開発およびサポートに従事し、 2019年度にDB製品の業務にシフト データベース経験は、テストで操作した程度

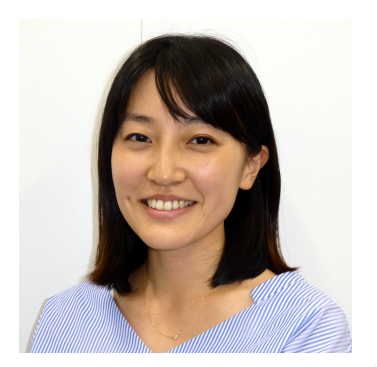

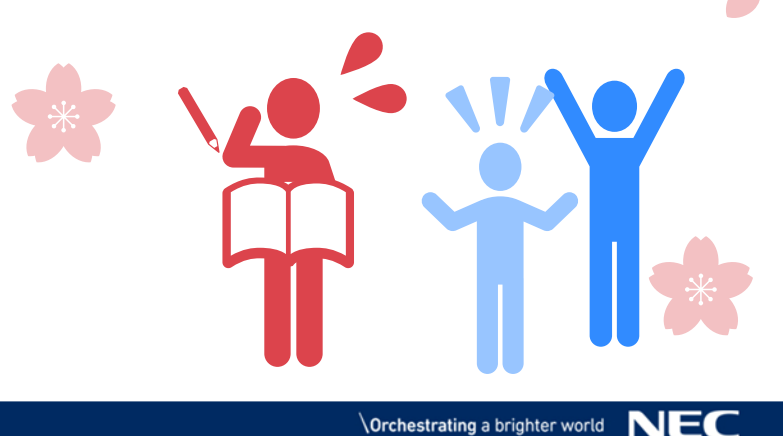

# 本セミナーの目的

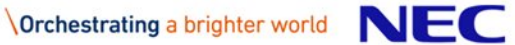

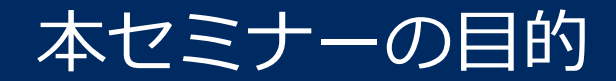

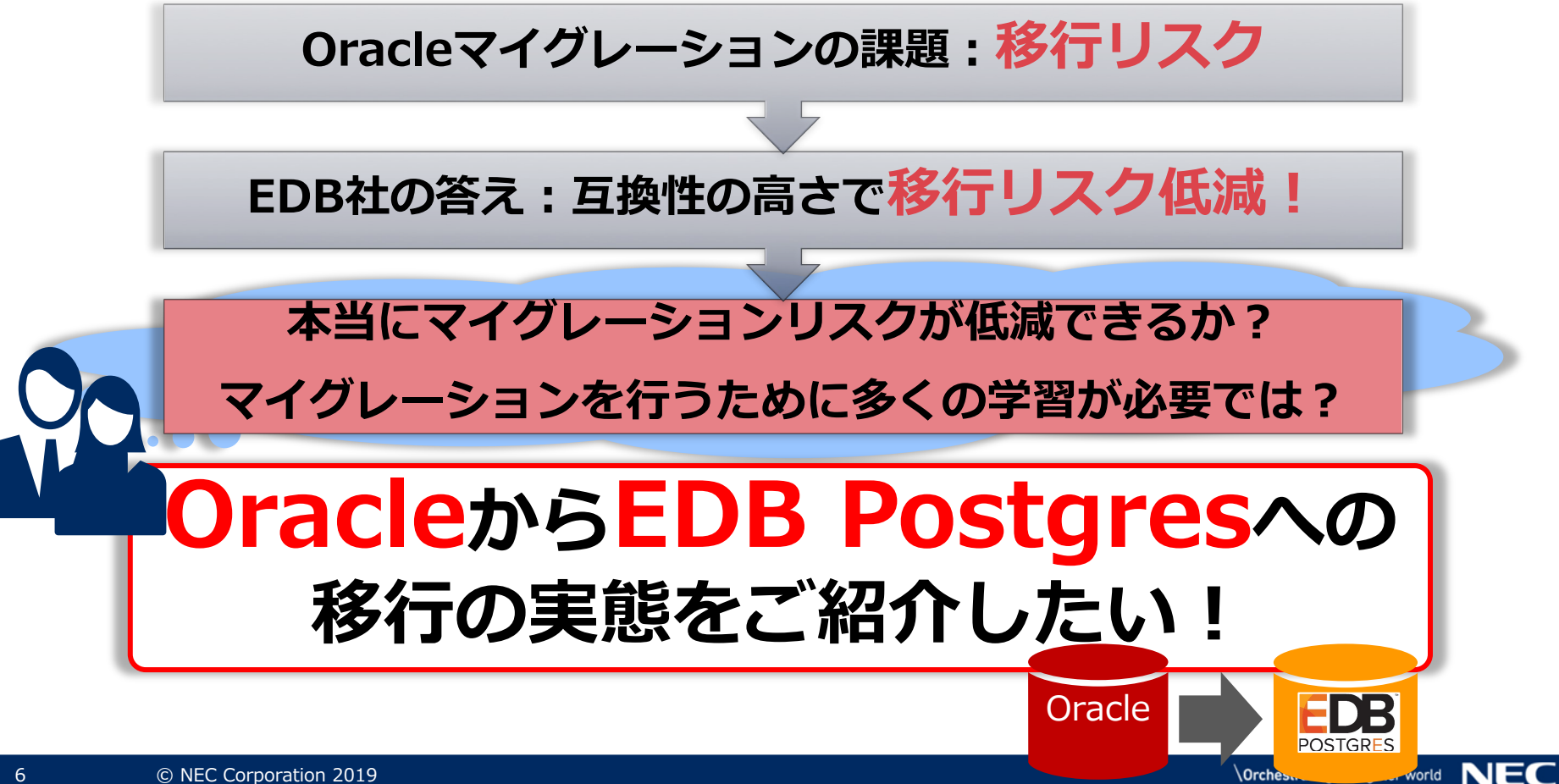

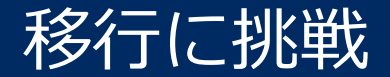

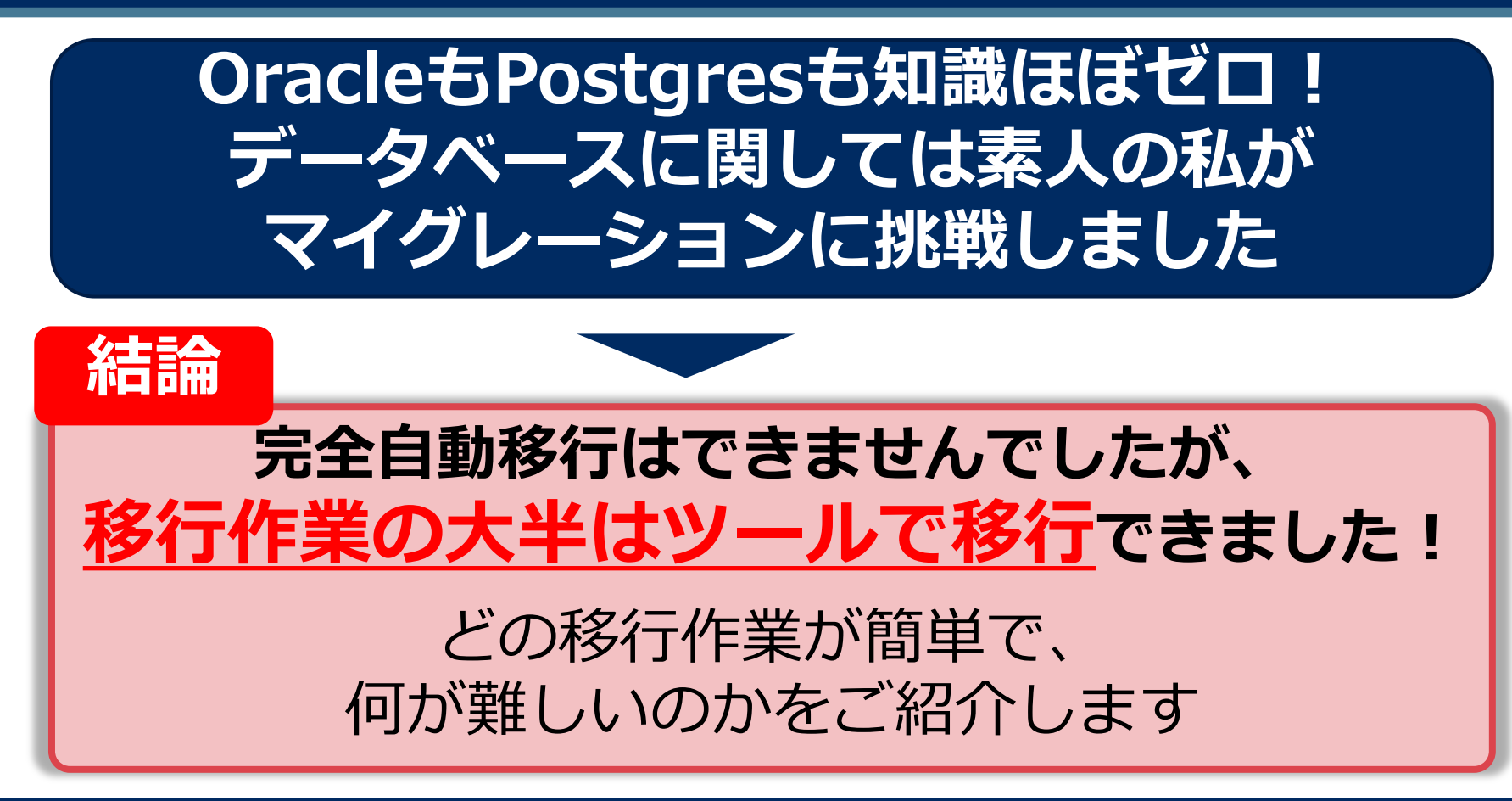

# マイグレーションのステップ

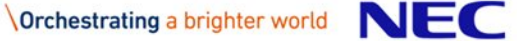

マイグレーションのステップ

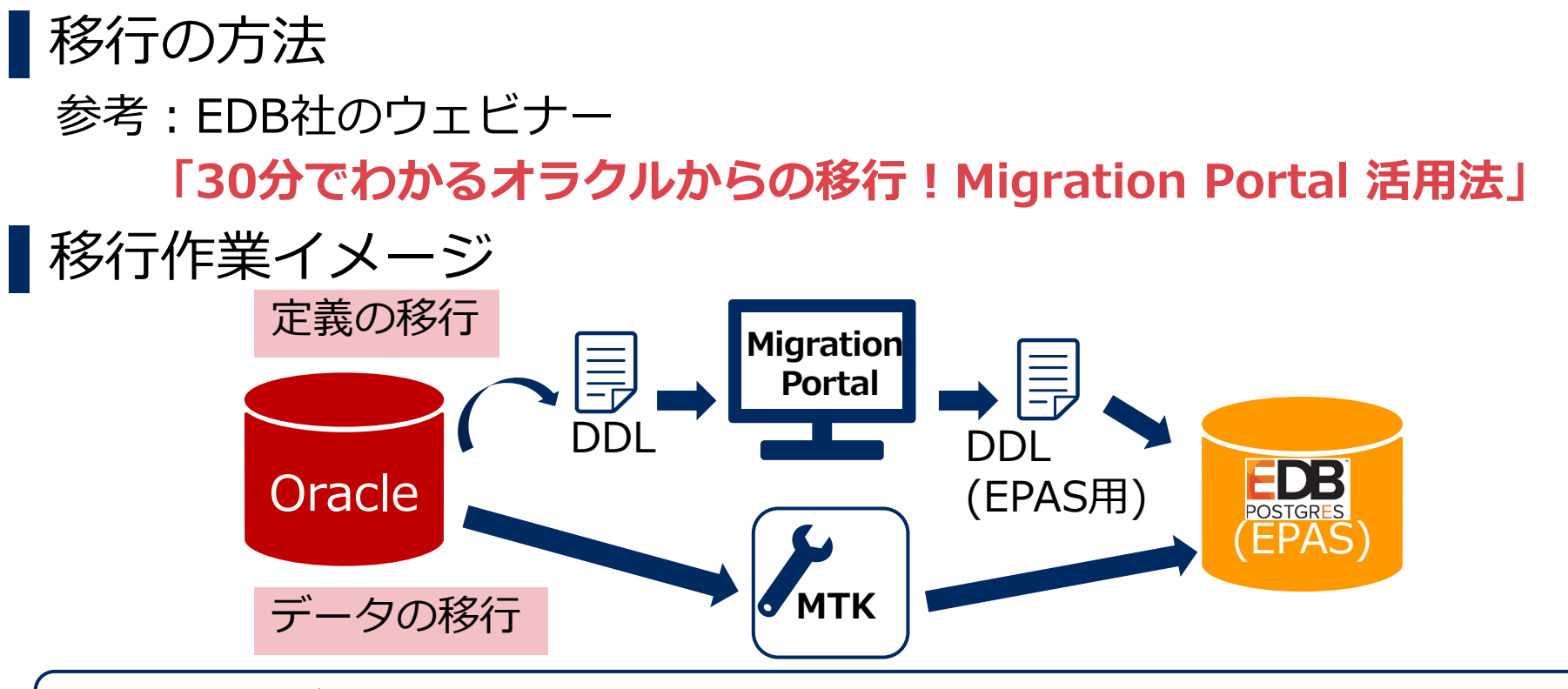

EPAS: EDB社のデータベース製品 EDB Postgres Advanced Server MTK: EDB社の移行ツール Migration Toolkit

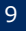

マイグレーションに使用するEDB社のツール

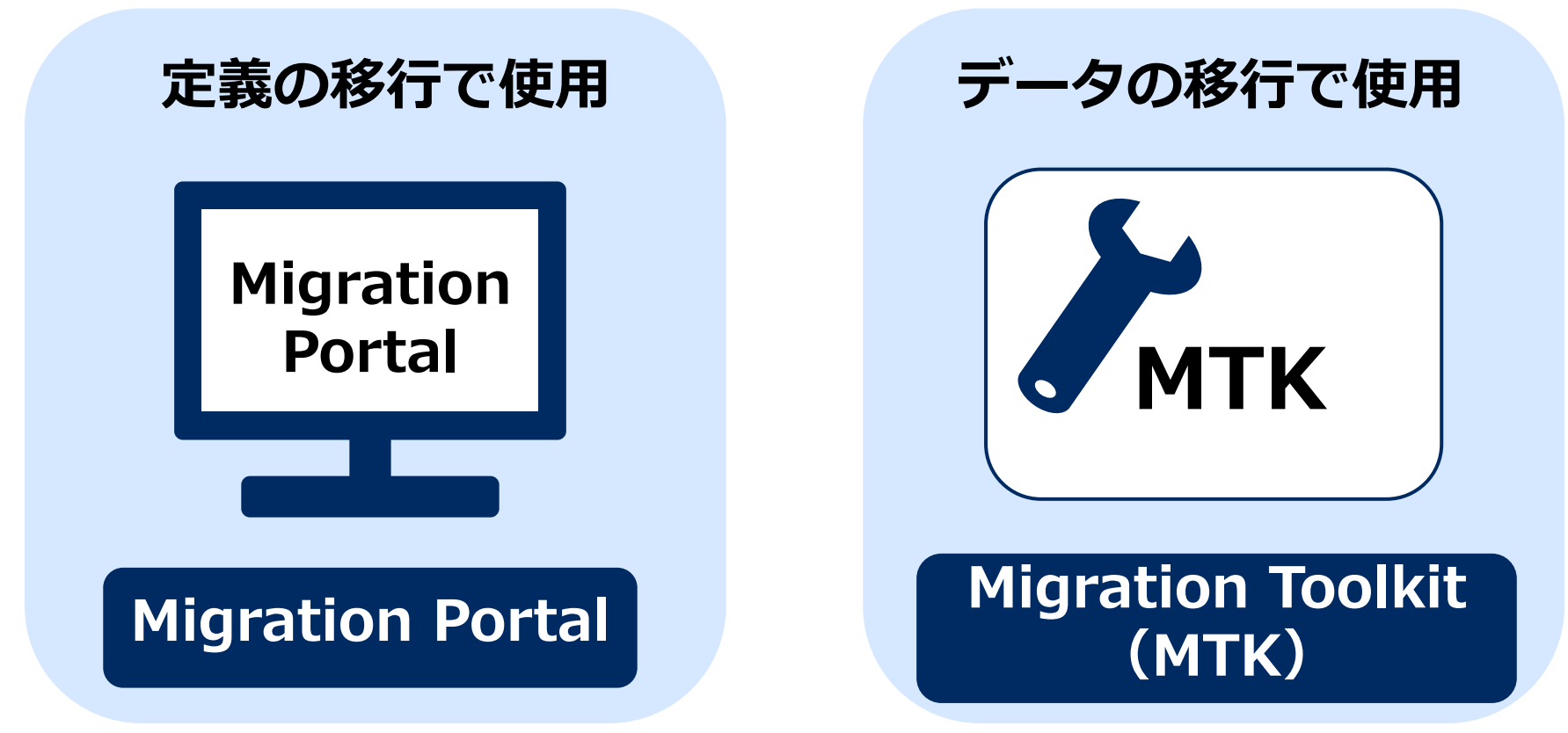

# Migration Portalとは?

## EDB社が運営する、定義移行に役立つWebアプリケーション

EDB社ホームページからアクセス

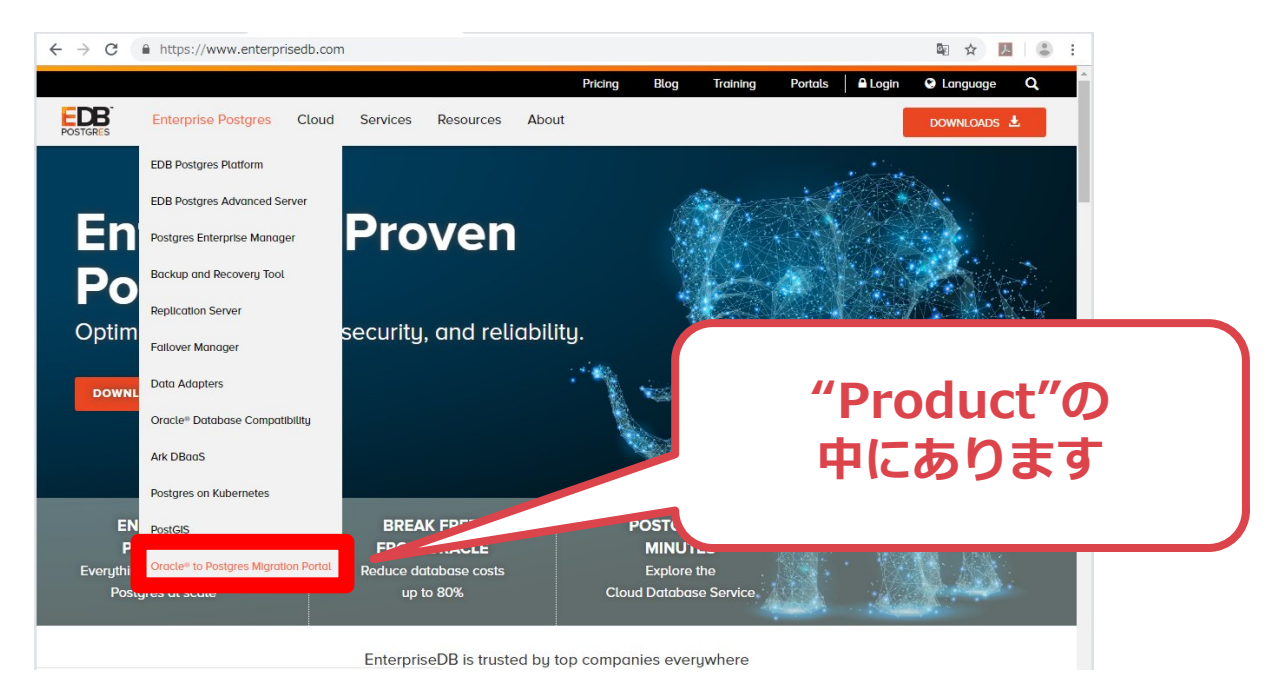

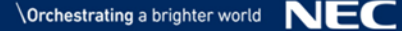

# Migration Portalとは?

マイグレーションポータルで移行アセスメントを実施

# DDL(Oracle)ファイルをEPAS用DDLに変換

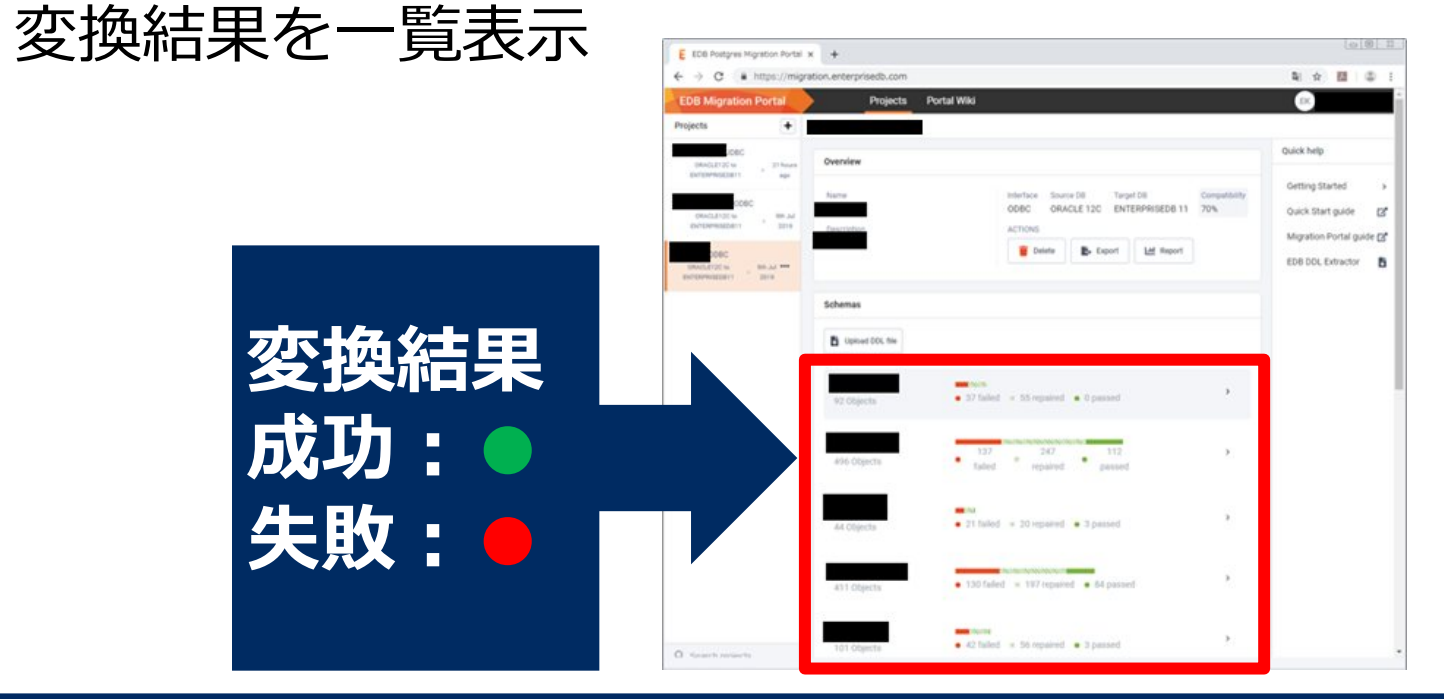

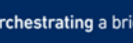

# Migration Portalとは?

## ナレッジベースを参考にその場で変換時のエラーを修正

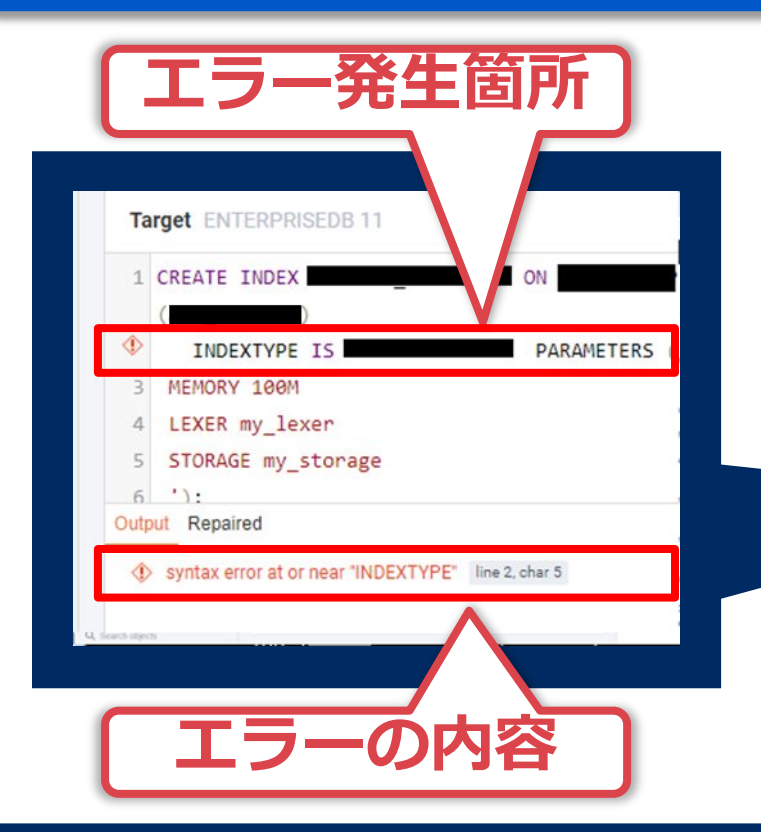

© NEC Corporation 2019

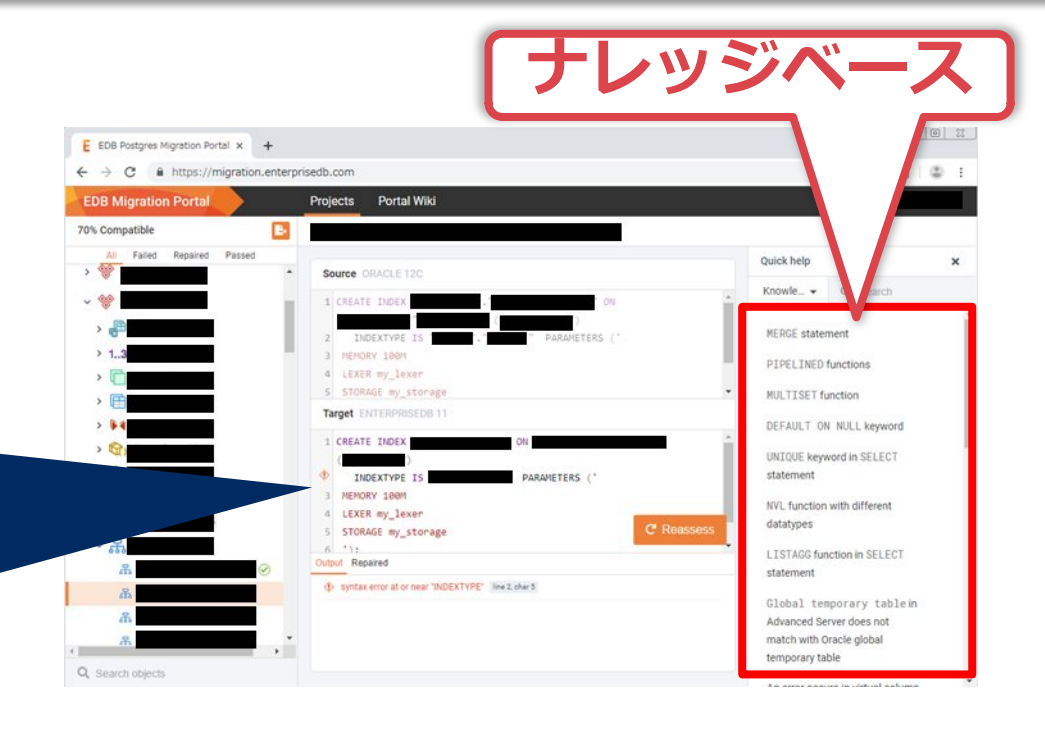

# MTK(Migration Toolkit)とは?

## EPASと共に提供されるコマンドラインの移行ツール

データ移行に使用したツール

●Oracleと接続し直接データをEPASに入れる

●スキーマごとに指定して移行することが可能

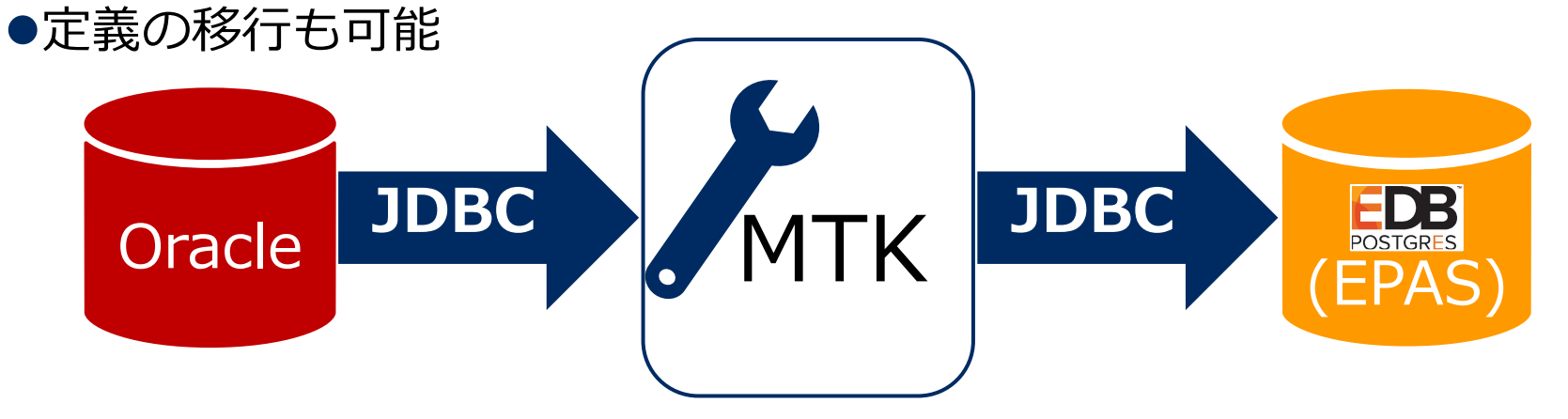

# MTK(Migration Toolkit)とは?

#### MTKを利用する際の事前準備

●EPAS環境構築

- ●JDBC for Oracleのインストール
- ●MTKのプロパティファイルの編集

# マイグレーション検証の方法

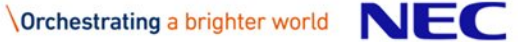

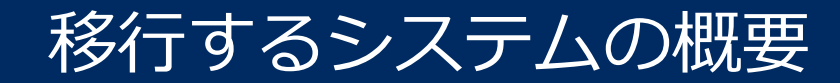

### 弊社内で実際に稼働している 顧客対応業務システムのDBをマイグレーション

## 問い合わせ対応作業用のウェブシステム

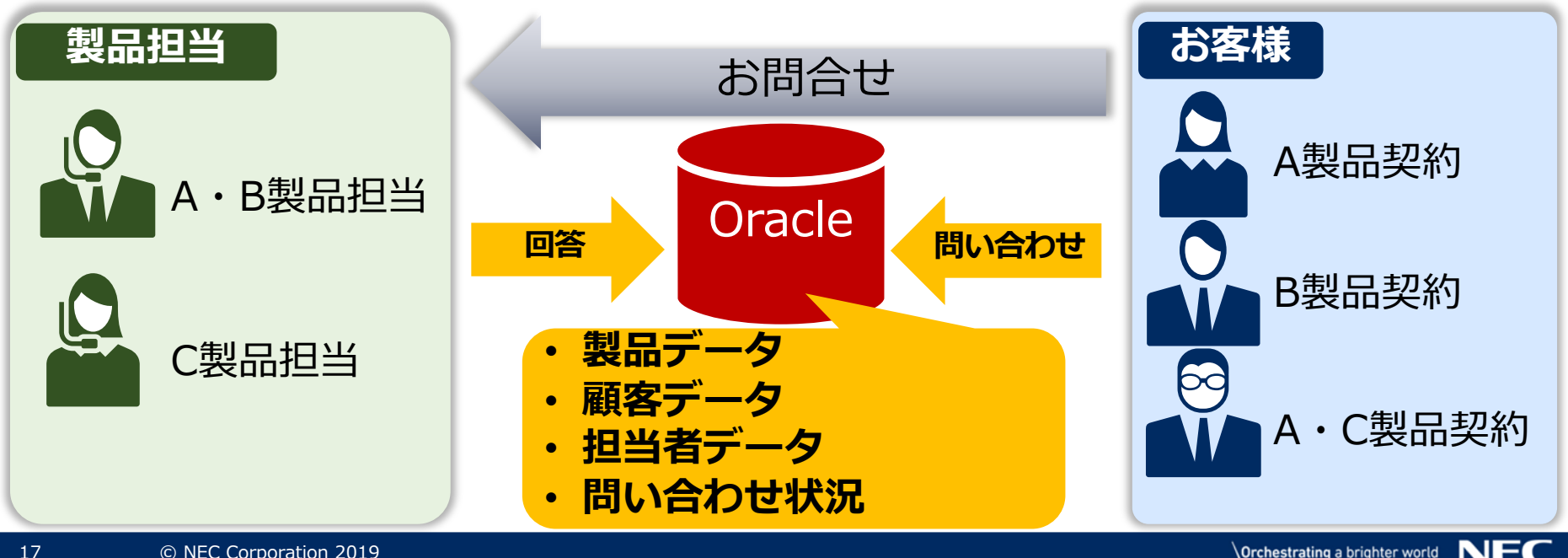

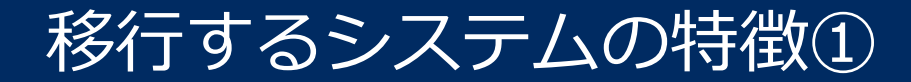

#### Oracle DBの機能で実現している処理(全文検索機能)

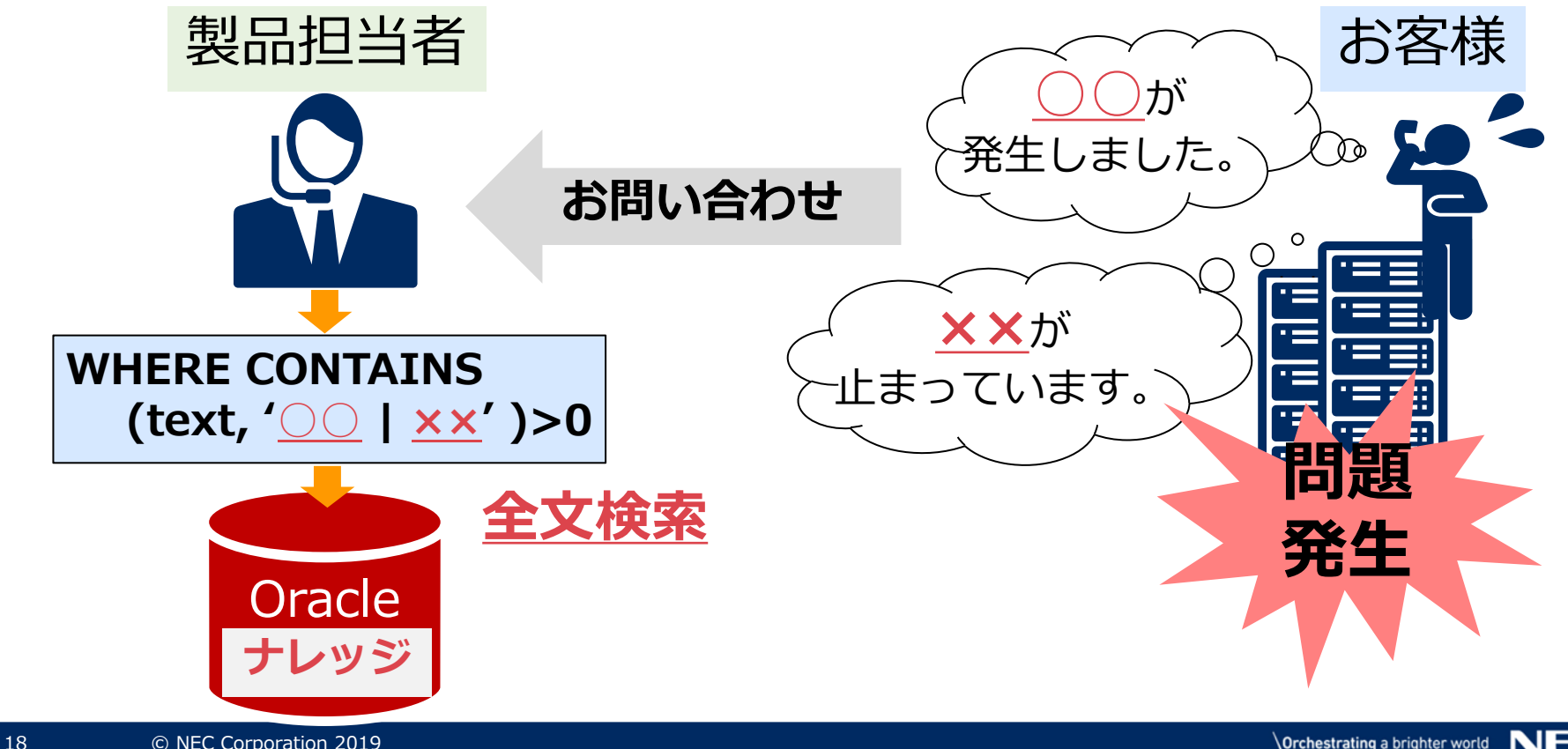

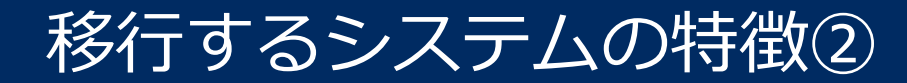

### Oracle DBの機能で実現している処理(メールの送受信)

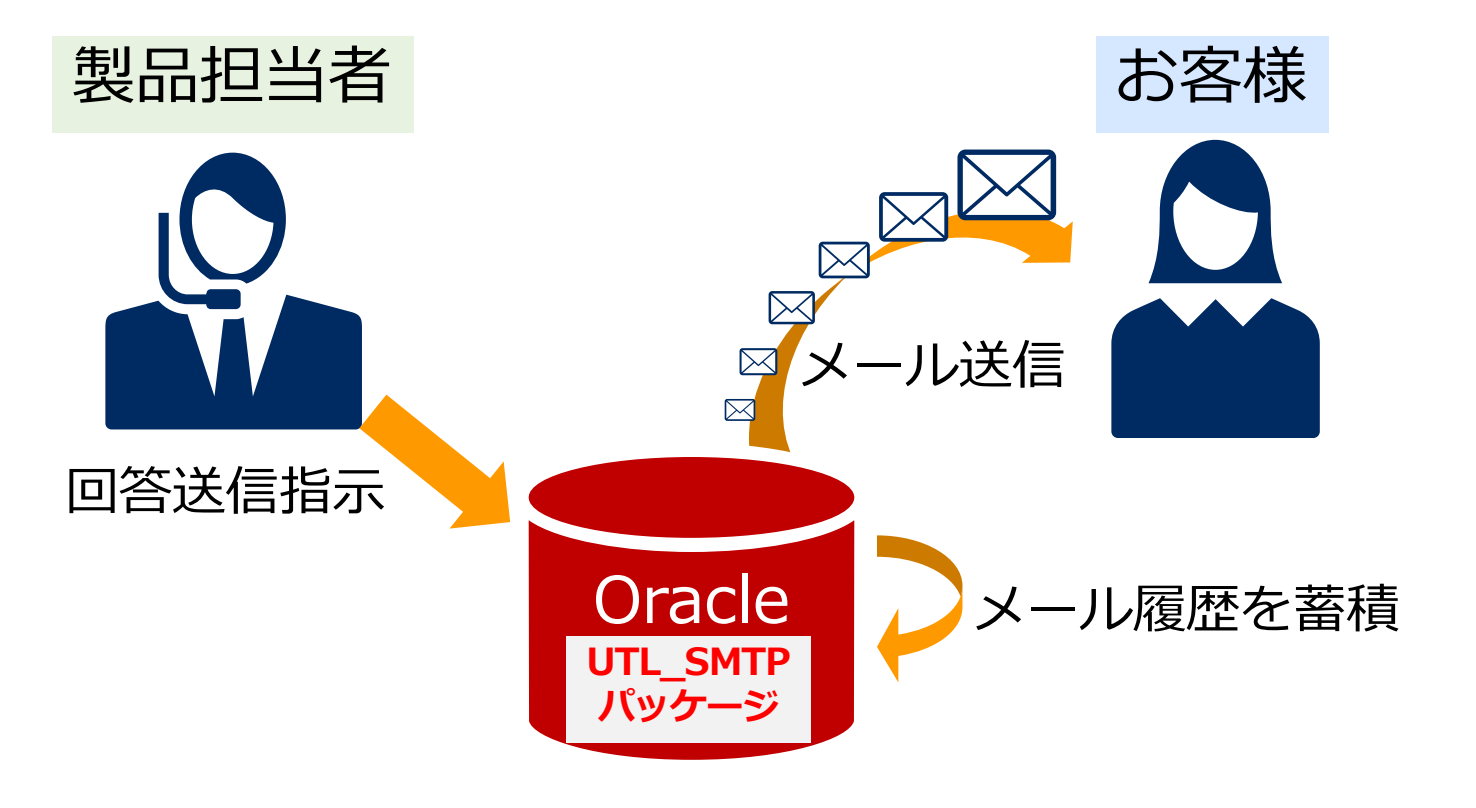

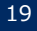

#### 移行するシステムの特徴③

# データベース構成の特徴 ●このシステムには二つのデータベースが存在する ●二つのデータベースはDBLinkで連携している

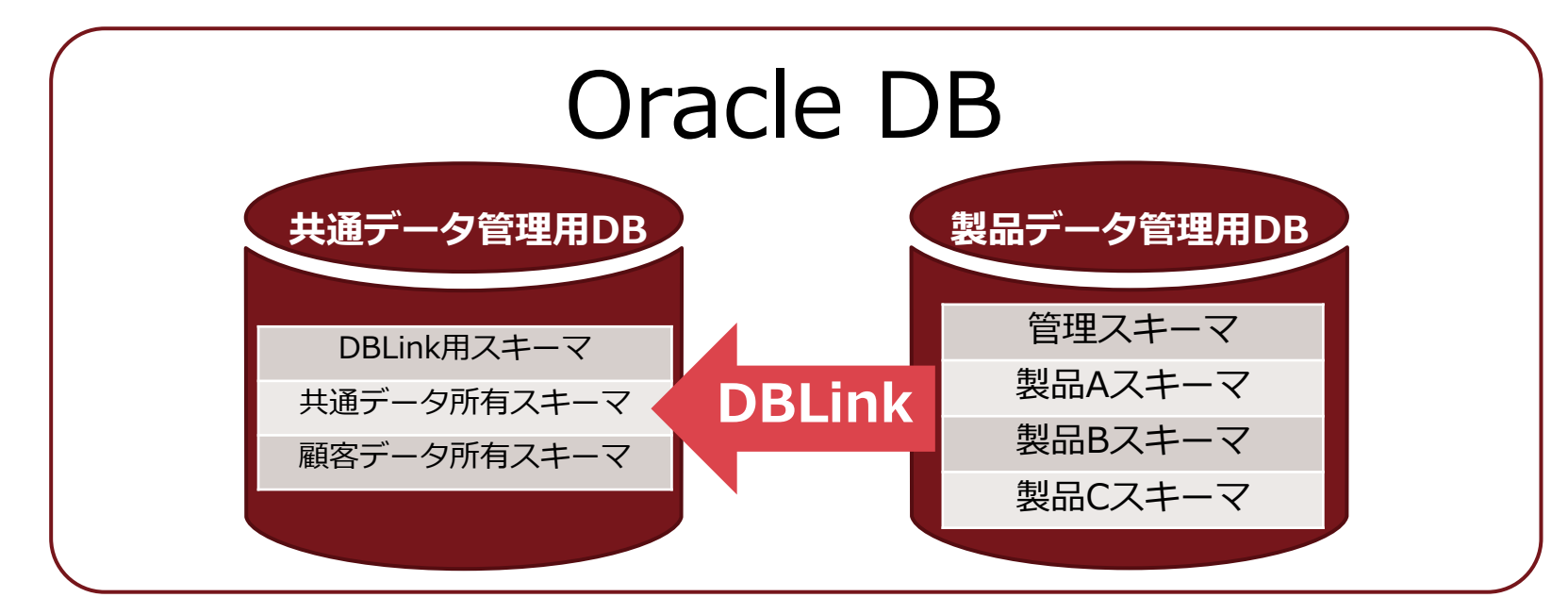

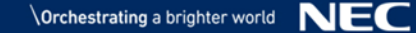

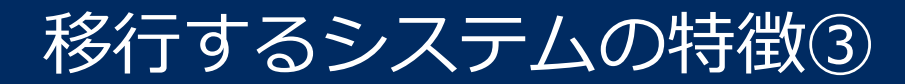

# DBLinkとは 製品Aの顧客データの〇〇が見たい…

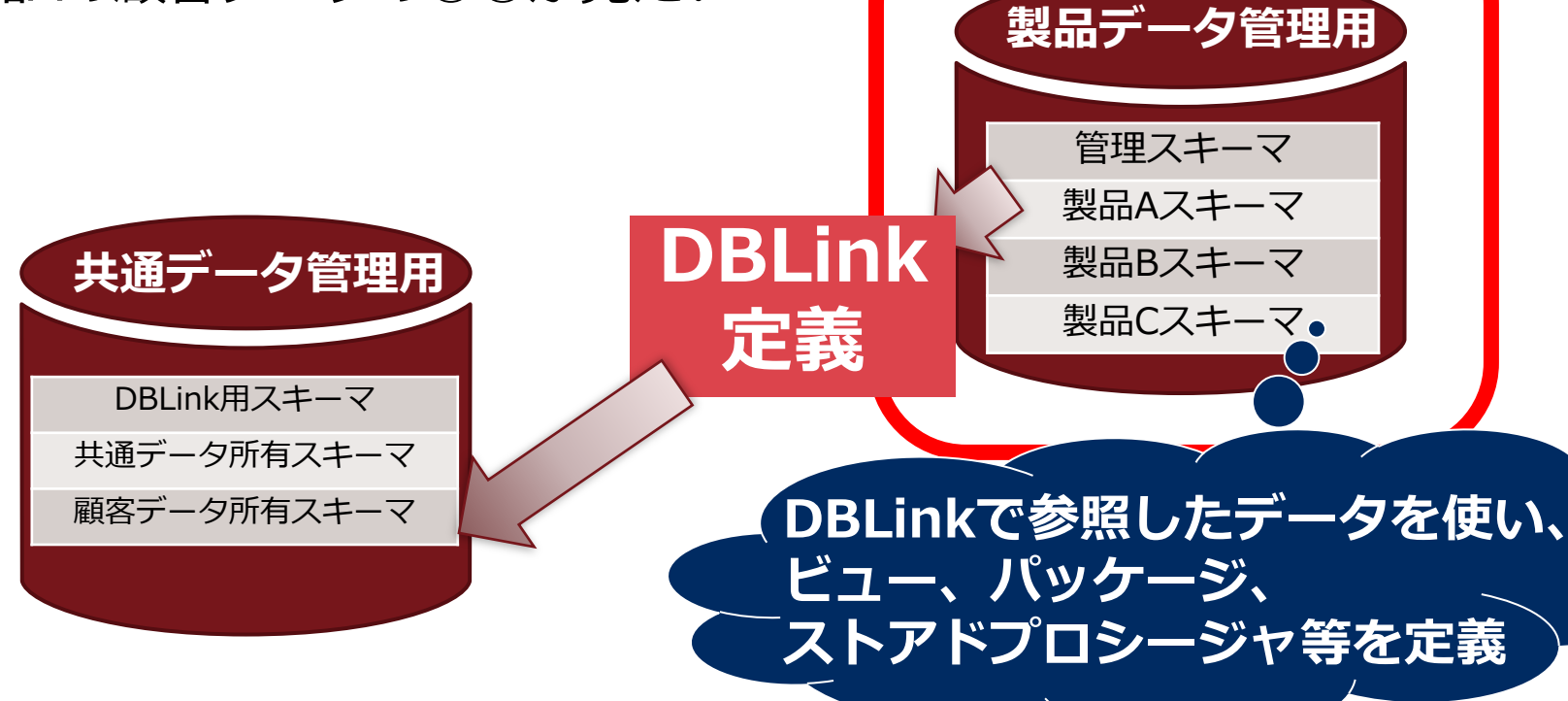

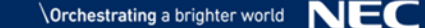

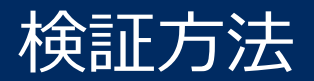

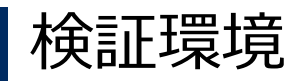

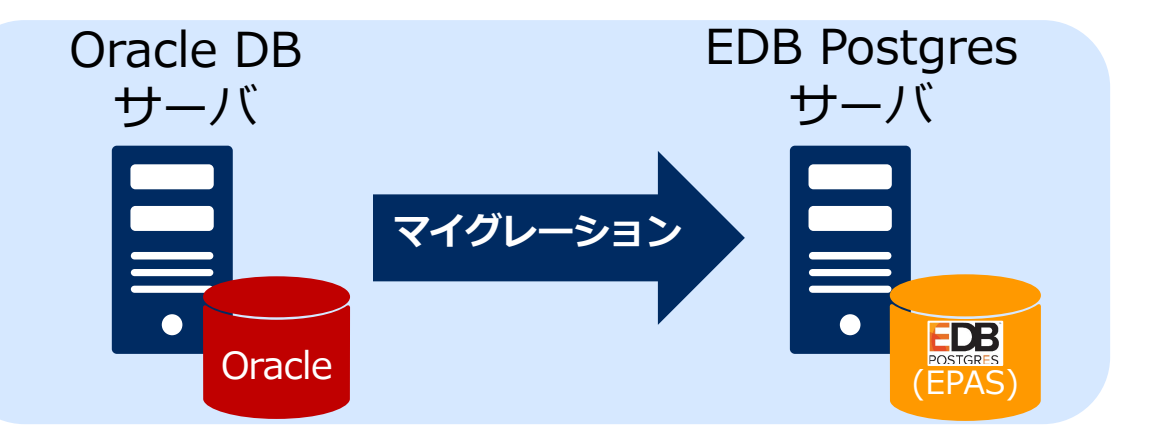

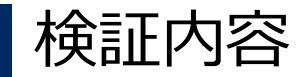

#### ●確認方法:データベース定義とデータを移行後、

#### アプリケーションが発行するSQL文で動作確認

●作業期間:3週間

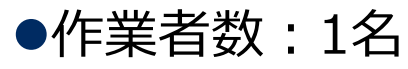

# マイグレーション検証

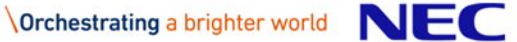

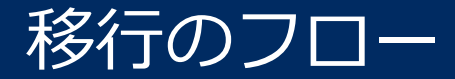

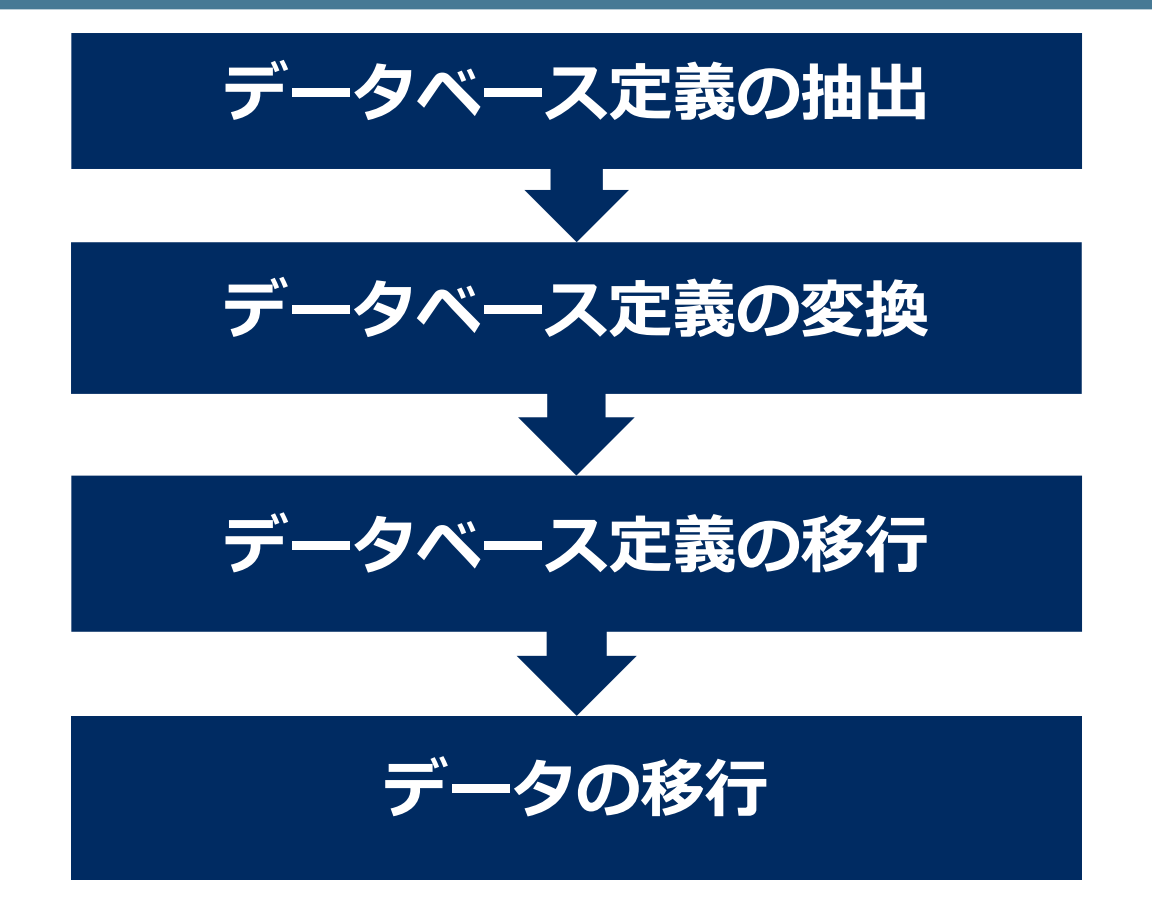

# DDL Extractorを入手

#### Oracle DBの定義を抽出するDDL Extractorをダウンロード

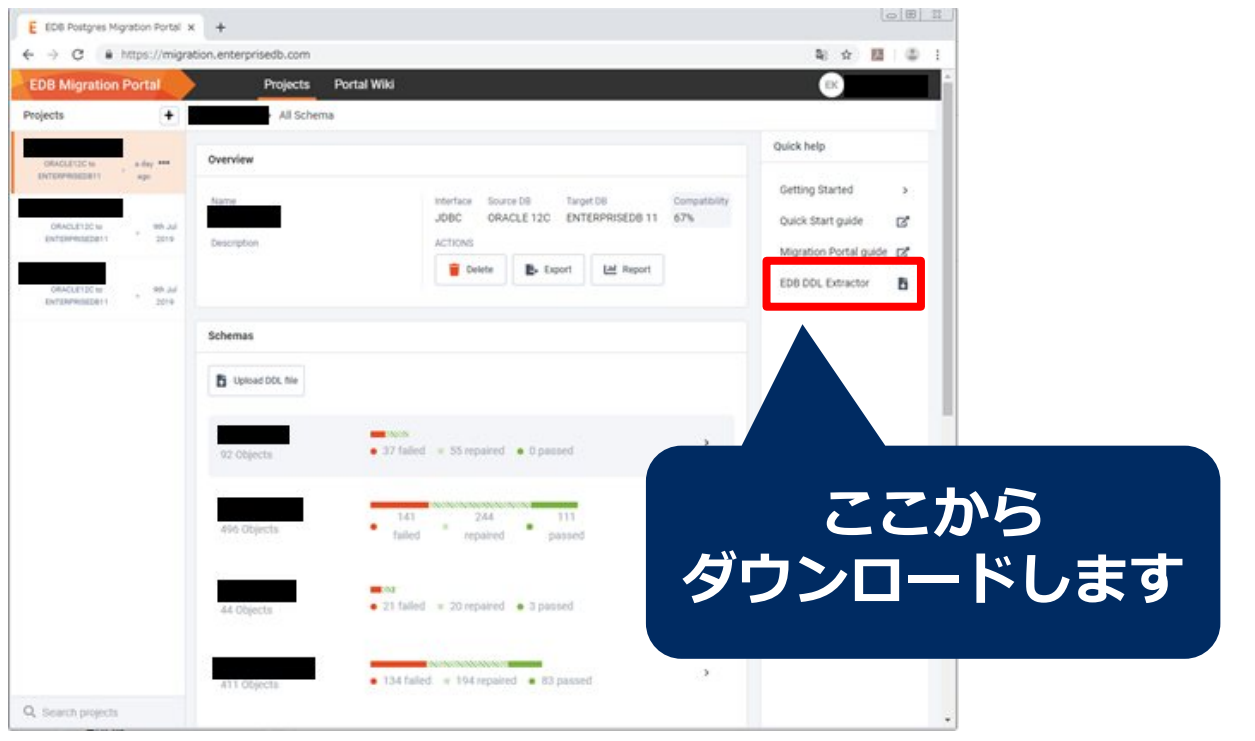

\Orchestrating a brighter world NEC

# DDL Extractorを実行

#### ●DBサーバにDDL Extractorを配置

#### ●SQL\*Plus上でDDL Extractorを実行

SQL>@edb\_ddl\_extractor.sql # -- EDB DDL Extractor Version 2.0.7 for Oracle Database -- #

Enter comma separated list of schemas to be extracted: 抽出するスキーマ名 Location for output file: DDLファイル出力先

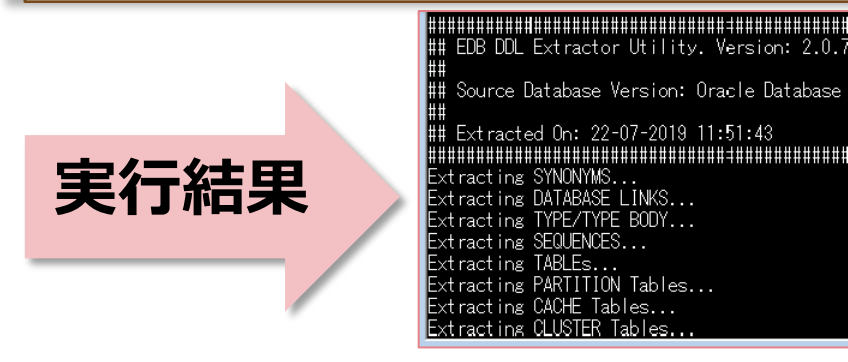

# DDL Extractor実行結果 ●二つあるデータベースのうち一つは問題なく終了 ●もう一つのデータベースでも正常終了したものの、不穏なメッセージが

# -- EDB DDL Extractor Version 2.0.7 for Oracle Database --

Enter comma separated list of schemas to be extracted:|

Location for output file :

Given schema(s) list contain(s) objects which are dependant on objects from other schema(s), not mentioned in the list. EDB Migration Po rtal assessment may fail for such objects. It is suggested to extract all the related schemas together. Dependant Schema name(s) :

### 【要約】 指定したスキーマは別のスキーマに依存している。 同時に関係するスキーマを抽出しないと不具合が。

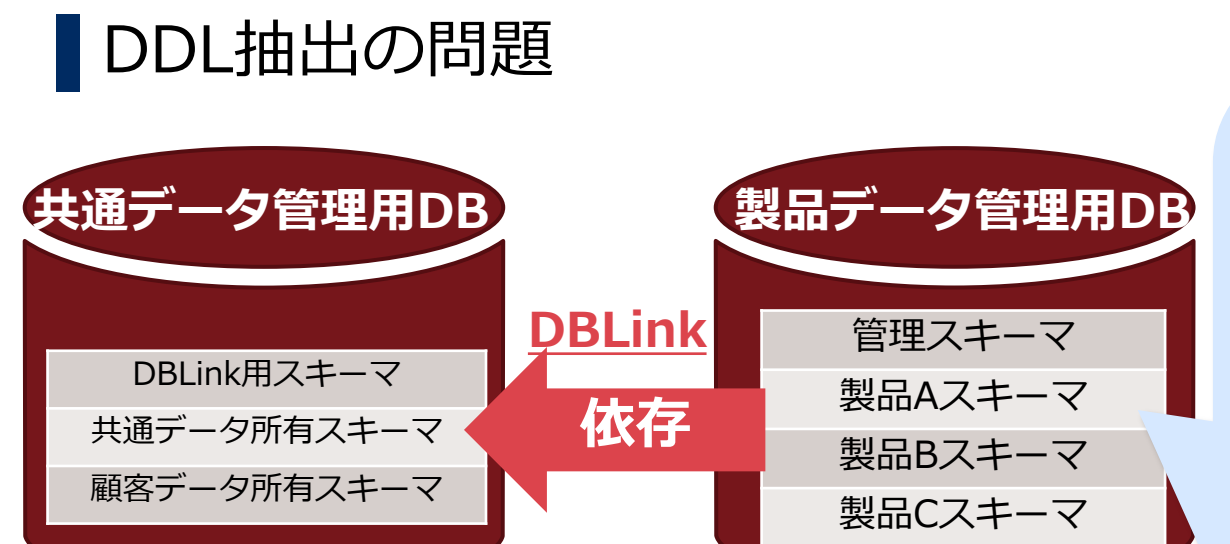

 依存するスキーマ はDBLinkで参照 している別DBに ある
 複数のDBから同 時にDDLを抽出で

きない

# 仕方ないので、次の工程で解決することを祈り、 <u> DDLはそのまま</u>に

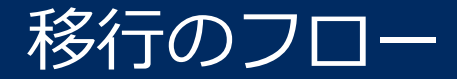

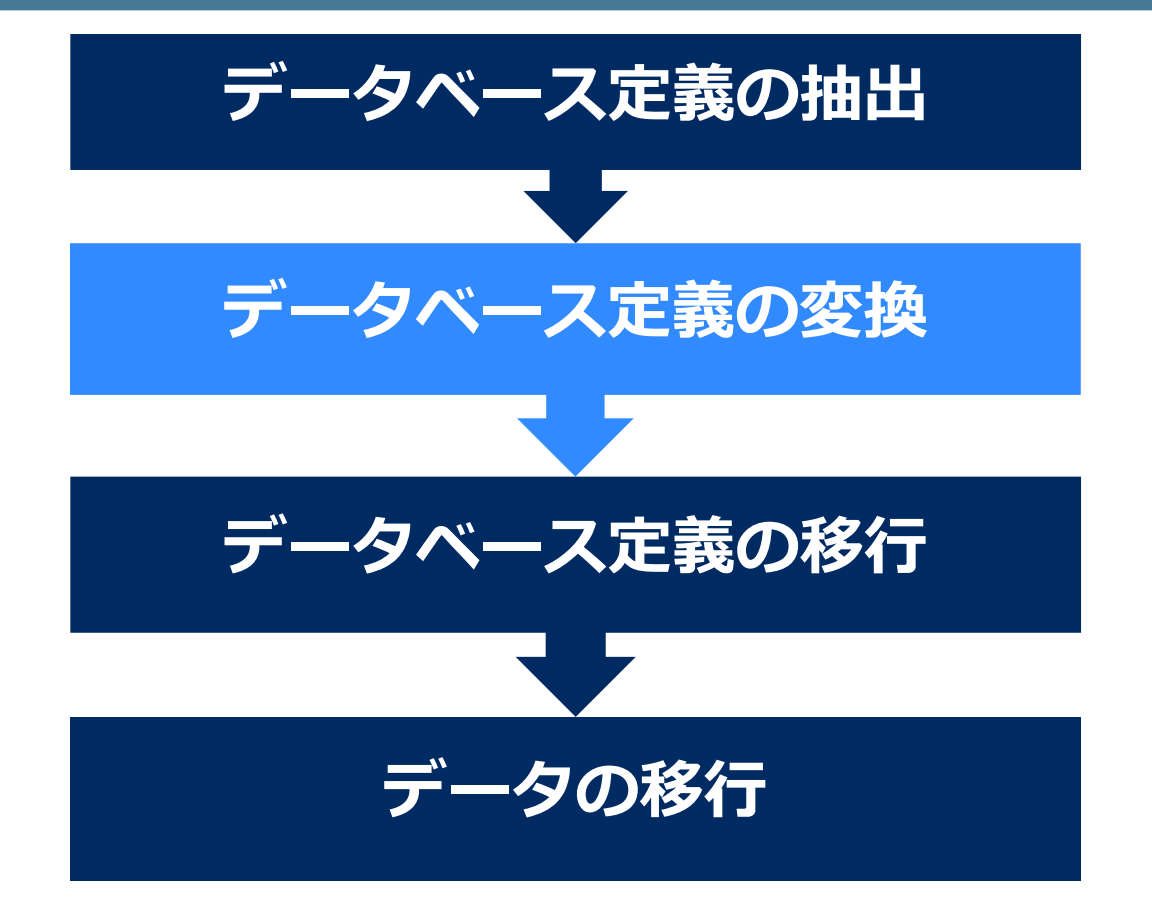

# データベース定義の変換

# 抽出したDDLをMigration Portalにアップロード

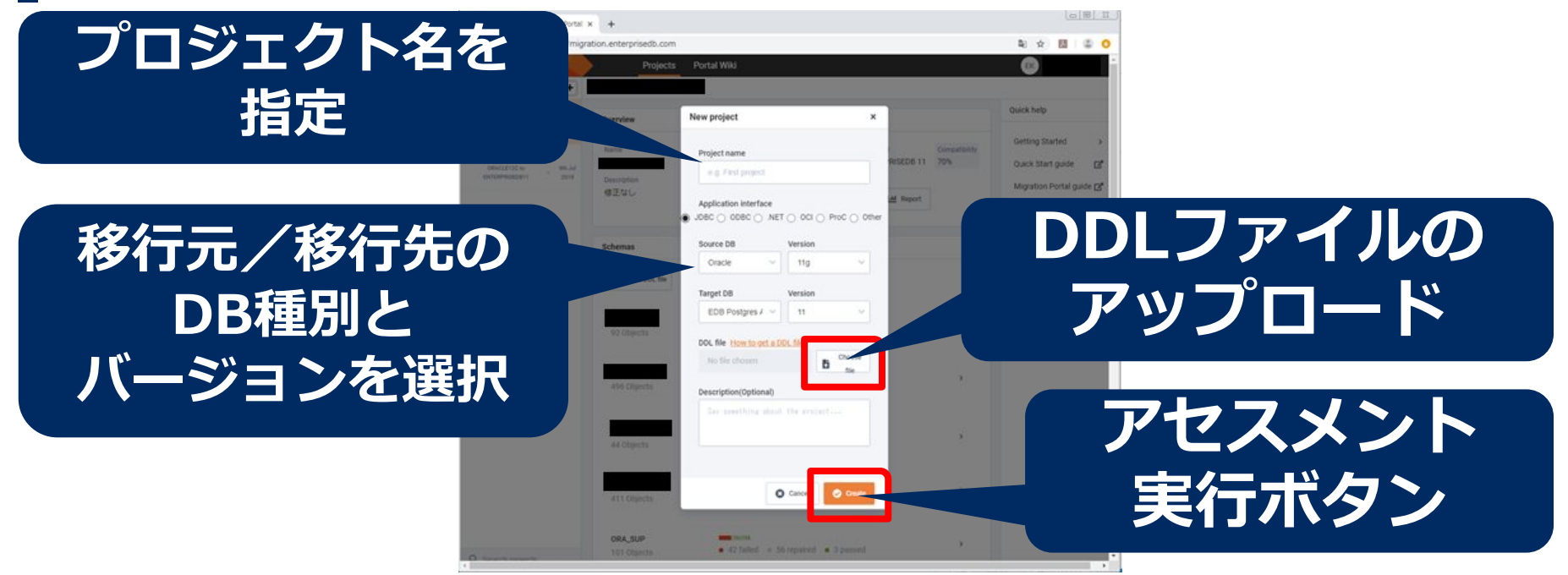

EDB社が運営しているウェブサイトなので DDLファイルをアップロードできる環境に持っていく必要があります

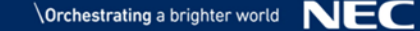

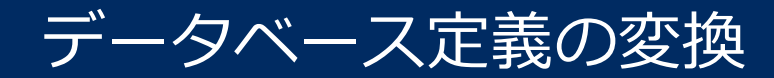

# アセスメント実行結果

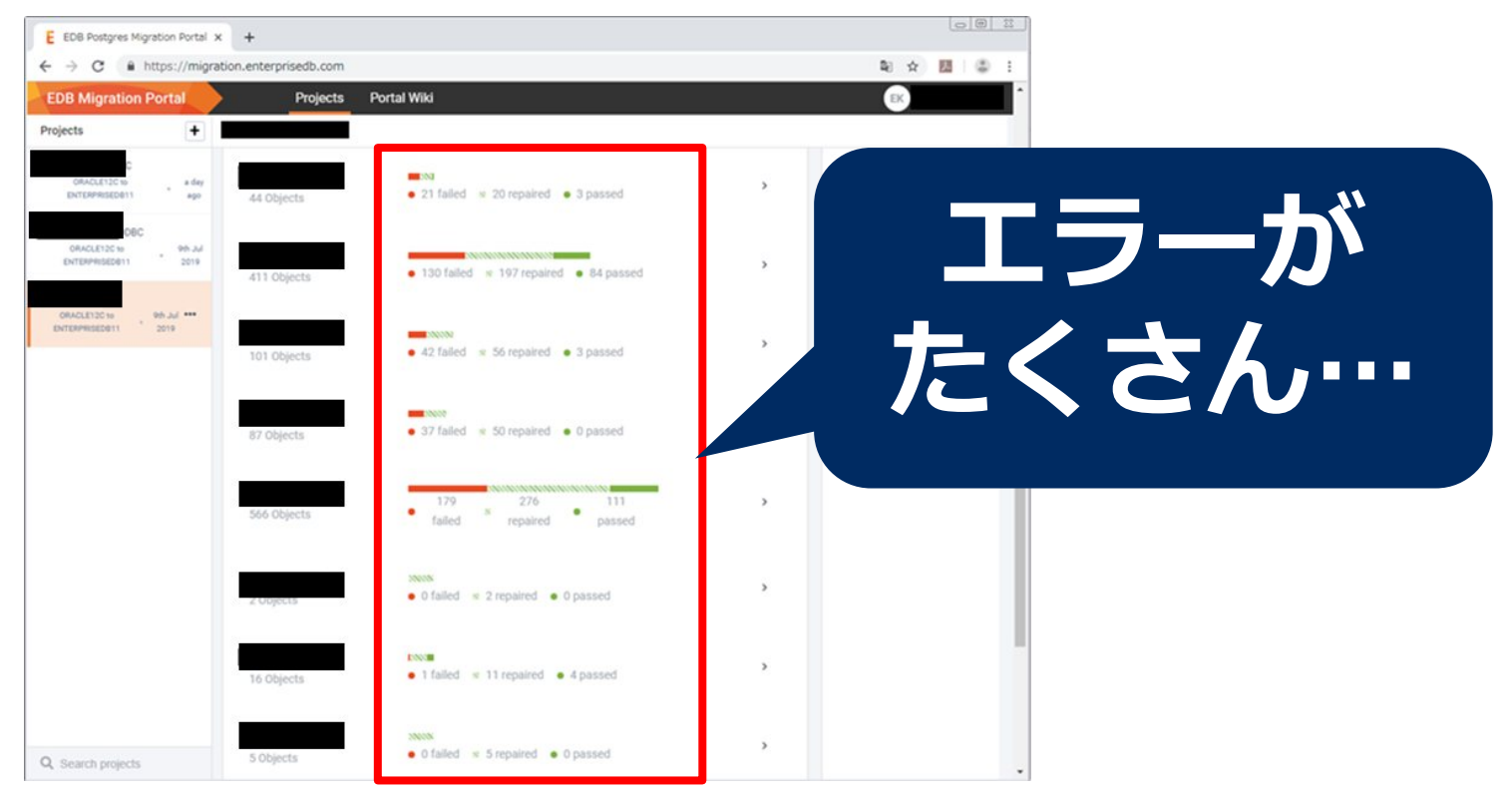

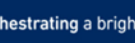

データベース定義の変換

#### アセスメント実行結果

共通データ管理用DB(DBLinkの利用なし)のアセスメント結果

| Object Type | Total | Passed | Failed | Passed Rate |
|-------------|-------|--------|--------|-------------|
| Туре        | 2     | 2      | 0      | 100%        |
| Table       | 93    | 93     | 0      | 100%        |
| Procedure   | 9     | 9      | 0      | 100%        |
| Function    | 3     | 3      | 0      | 100%        |
| Index       | 71    | 71     | 0      | 100%        |
| View        | 13    | 13     | 0      | 100%        |
| Sequence    | 1     | 1      | 0      | 100%        |

Oracle:Oracle 12c EDB Postgres:EnterpriseDB Advanced Server 11.4.11 EDB Migration Portal:GA 2.1.0

エラー無し!

データベース定義の変換

# アセスメント実行結果

製品別データ管理用DB(DBLinkの利用あり)のアセスメント結果

| Object Type       | Total | Passed | Failed | Passed Rate |         |
|-------------------|-------|--------|--------|-------------|---------|
| Туре              | 24    | 24     | 0      | 100%        |         |
| Table             | 330   | 330    | 0      | 100%        |         |
| Procedure         | 633   | 165    | 468    | 26%         |         |
| Function          | 59    | 44     | 15     | 75%         |         |
| Index             | 235   | 228    | 7      | 97%         |         |
| View              | 75    | 41     | 34     | 55%         | キャッシャン  |
| Sequence          | 42    | 42     | 0      | 100%        | 以り半り"氏い |
| Synonym           | 256   | 256    | 0      | 100%        | 根本原因は   |
| Package           | 78    | 66     | 12     | 85%         | つ1手米石   |
| Package Body      | 66    | 21     | 45     | 32%         | 乙悝現     |
| Constraint        | 20    | 20     | 0      | 100%        |         |
| Materialized View | 2     | 0      | 2      | 0%          |         |

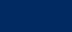

# データベース定義の変換

# エラーの原因①:全文検索 ●複数の文書(ファイル)から特定の文字列を検索する機能 ●あらかじめインデックスを定義する必要がある

|                                                    | インデックスの定義が変換できていない     |
|----------------------------------------------------|------------------------|
| 1 CREATE INDEX ON                                  |                        |
| INDEXTYPE IS CTXSYS.CONTEXT PARAMETERS ('          |                        |
| 3 MEMORY 100M                                      |                        |
| 4 LEXER my_lexer                                   |                        |
| 5 STORAGE my_storage                               | Migration Portal Cは非対応 |
| 6 ');                                              |                        |
| Output Repaired                                    |                        |
| syntax error at or near "INDEXTYPE" line 2, char 5 | <b>今回</b> (+19)/二七账会   |
|                                                    | フ凹は移行を削ぶ               |

# EPASでも同様の機能があるので実装可能

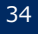

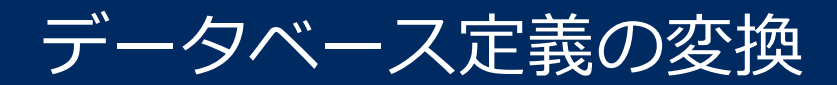

# エラーの原因②: DBLink ●別のデータベースやリモートのデータベースに接続する機能

| Та   | rget ENTERPRISEDB 11                   |
|------|----------------------------------------|
| 1    | CREATE OR REPLACE VIEW                 |
| ٩    | select /*+ INDEX(aku                   |
|      | distinct , , ,                         |
|      | ,<br>,                                 |
| Outp | ut Repaired                            |
| 4    | server does not exist line 2, char 137 |

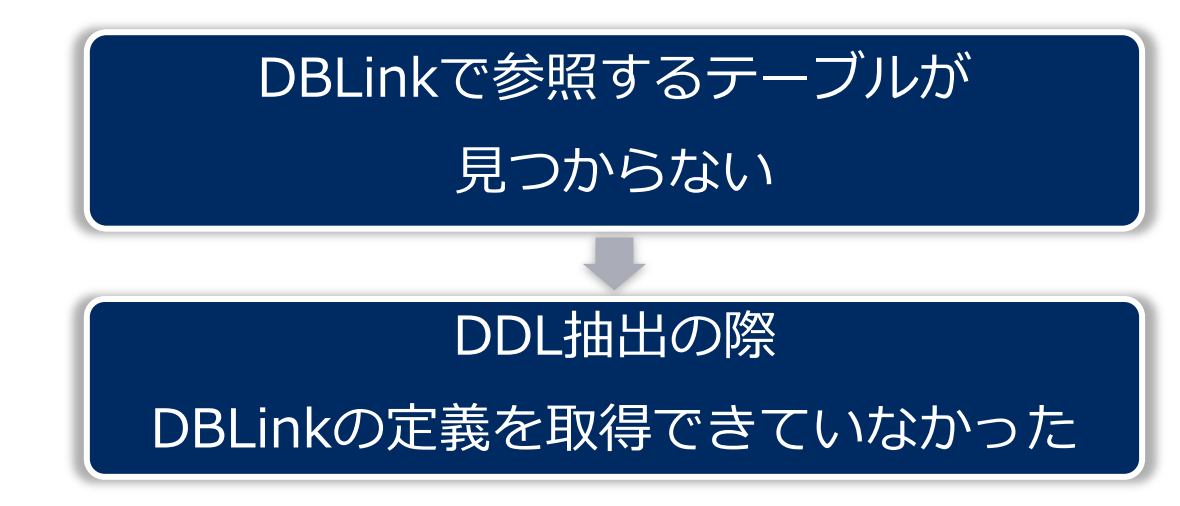

# Migration Portalの「Forum」で DBLinkの移行方法について質問

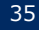

# データベース定義の変換

# DBLinkの移行方法についてForumでEDB社から回答を得た

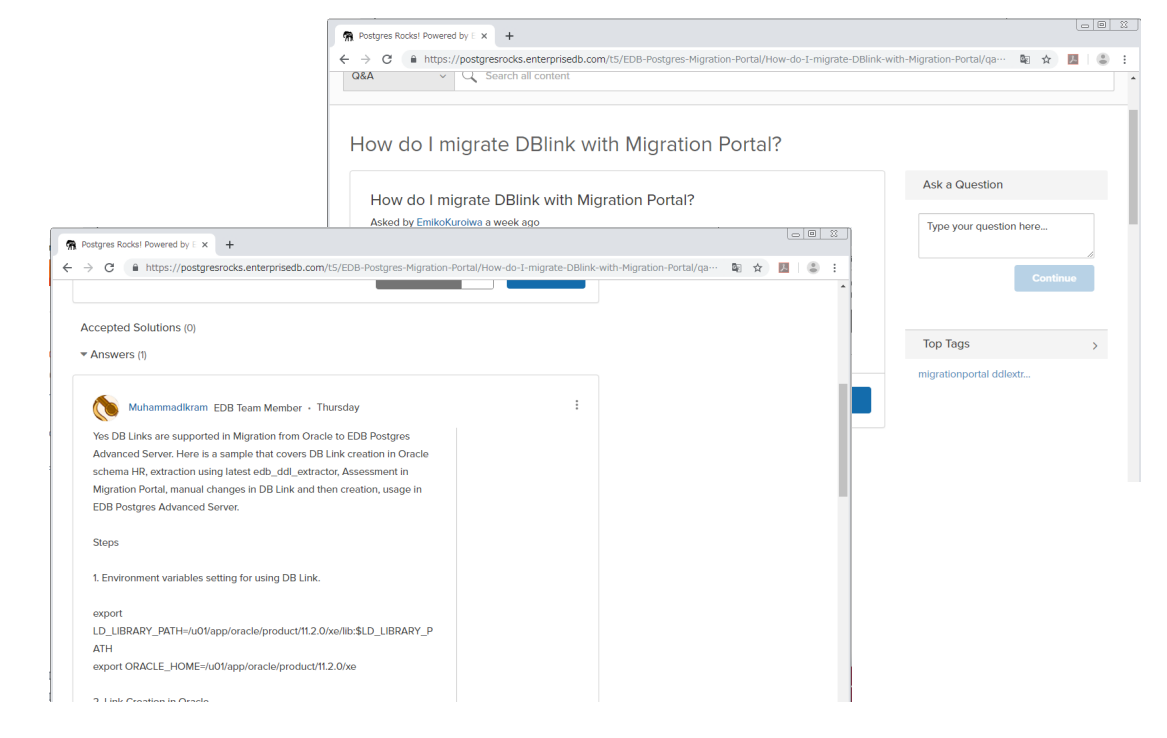

#### 回答していただいた 方法でEPAS上に DBLink定義を作成

# DBLink定義の 作成に成功!

EPAS環境構築後の作業なので 後程ご説明します。

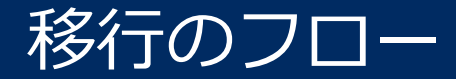

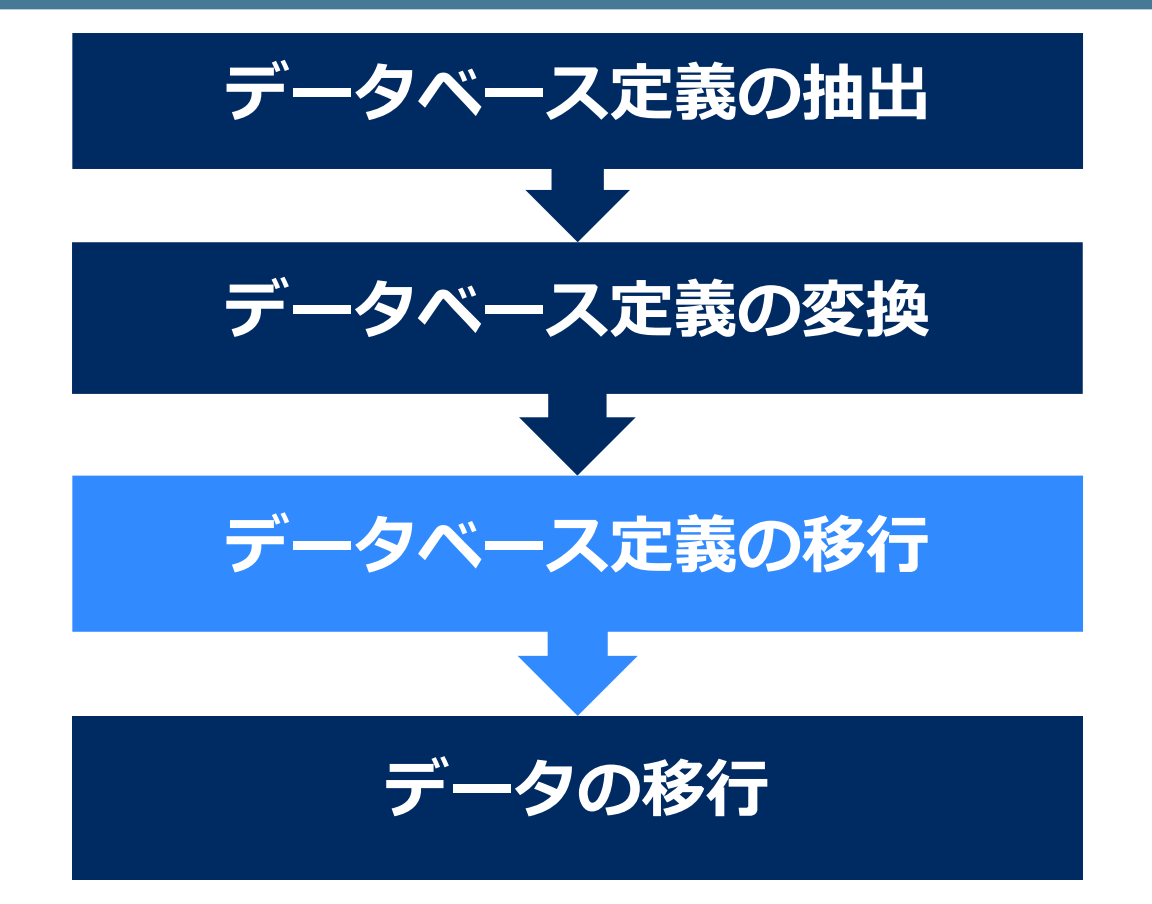

# 移行先であるEPAS環境を構築する ●EPASはEDB社HPからダウンロード可能 ●環境に合ったyumリポジトリにアクセスし必要なrpmをダウンロード

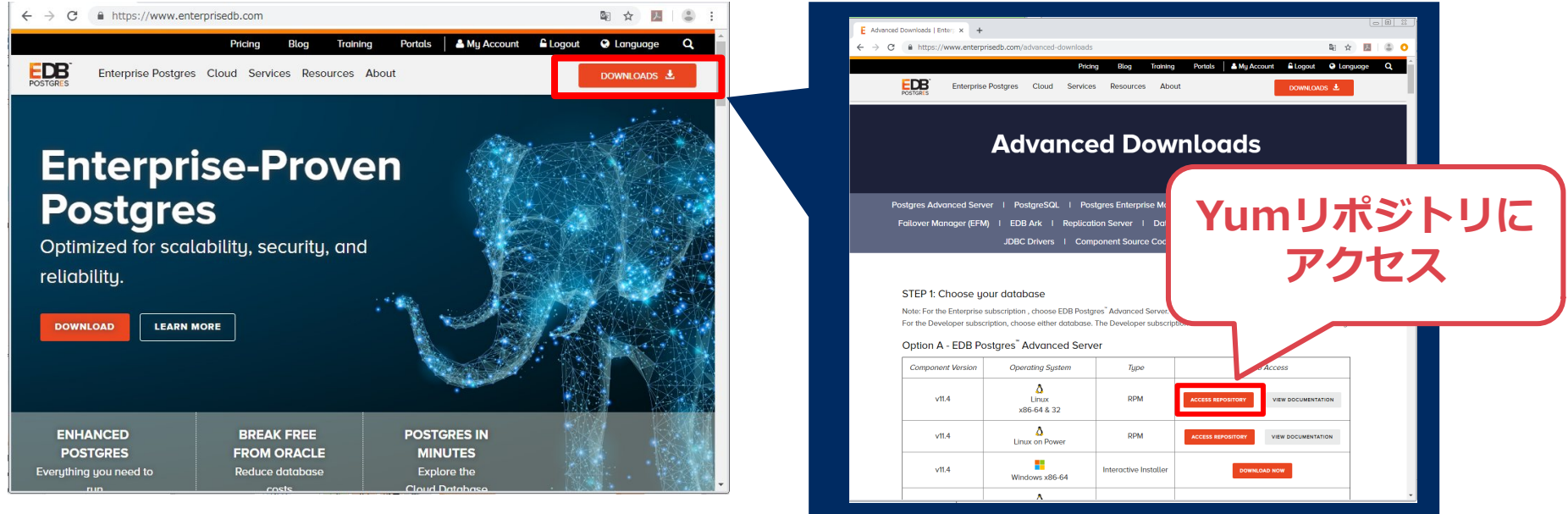

# EPASをインストール、psqlで接続できるか確認

# /usr/edb/as11/bin/edb-as-11-setup initdb

# systemctl start edb-as-11

# su - enterprisedb

実行結果

#/usr/edb/as11/bin/psql -d edb -U enterprisedb

… DBクラスタ作成

… DBサービスの開始

… DB接続確認

Lroot@router bin]# [root@router bin]# su - enterprisedb 最終ログイン: 2019/07/22 (月) 18:00:26 JST日時 pts/2 -bash-4.2\$ /usr/edb/as11/bin/psql -d edb -U enterprisedb psql.bin (11.4.11) "help" でヘルブを表示します。 **DBにログイン成功 EPAS環境構築完了** 

edb=#

# DDL移行の前にEPAS上にDBLink定義を作成しておく

Forumで教えてもらったやり方でDBLink定義を作成

CREATE PUBLIC DATABASE LINK <DBLink名> CONNECT TO <ユーザー名> IDENTIFIED BY '<パスワード>' USING libpq 'host=localhost port=5444 dbname =<データベース名>`;

| =# CREATE PUBLIC DATABASE LINK                                                                                                    |  |
|----------------------------------------------------------------------------------------------------|--|
| wher db_link   type   username   のののです。<br>wher block * from all_db_links;<br>owner   db_link   type   username   のののです。<br>したまた。 |  |
|                                                                                                    |  |

データベース定義の移行

DDLをエクスポート

#### スキーマを指定してDDLファイルをエクスポート

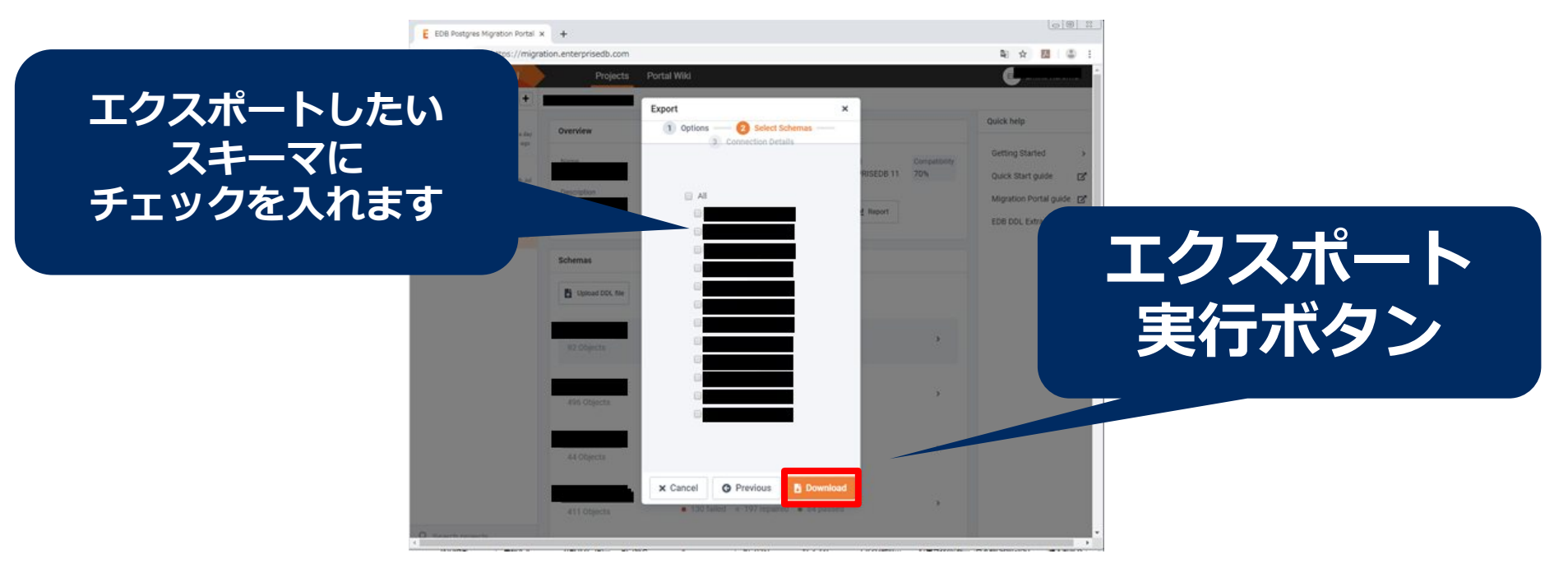

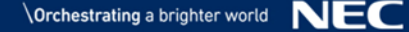

# EPAS上に必要なオブジェクトを作成 ●エクスポートしたDDLファイルをEPASがある環境に配置 ●psqlでEPASに接続し、DDLファイルのスクリプトを実行

#/usr/edb/as11/bin/psql -d edb -U enterprisedb … EPASにログイン edb=# ¥i <DDLファイル名> …DDLファイルを実行

データベース定義の移行が完了

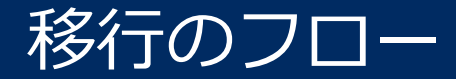

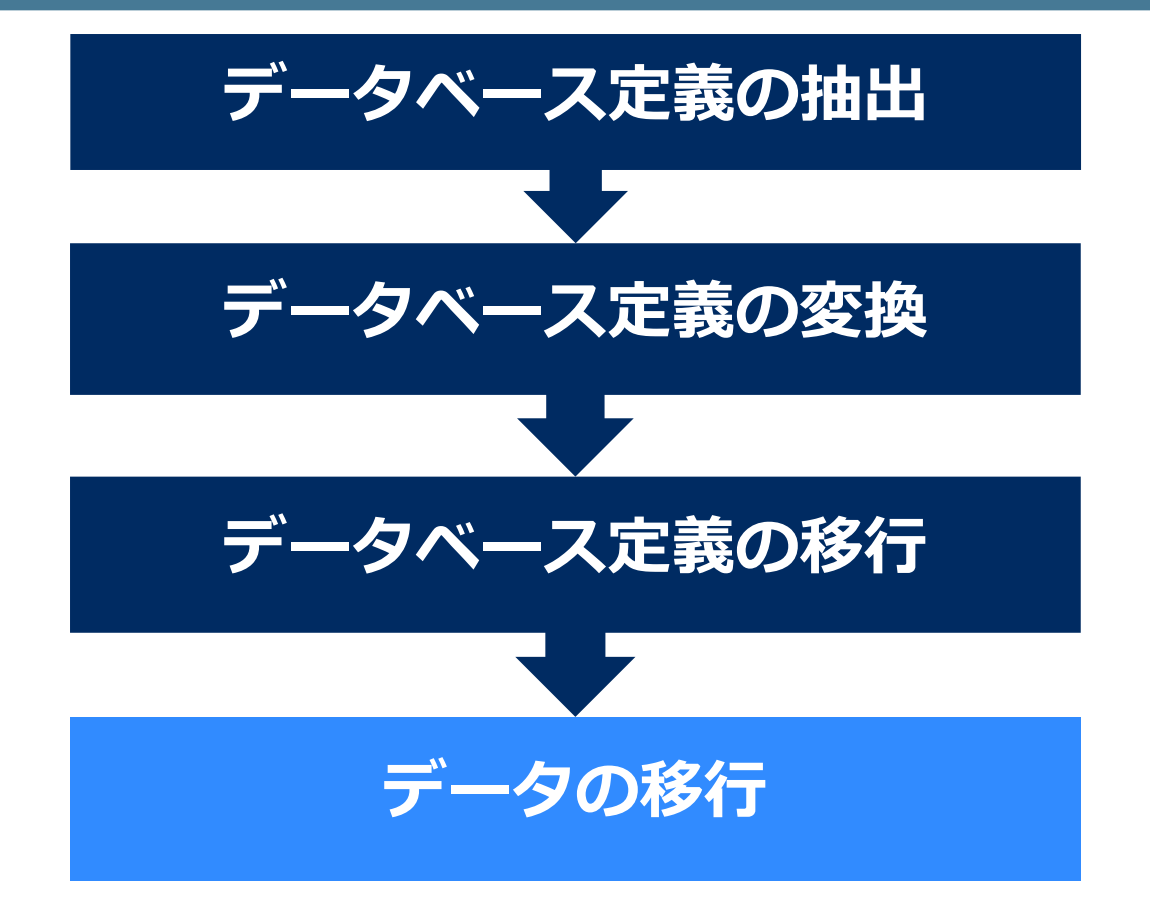

データの移行

## MTKの実行準備

●EPAS環境構築

●JDBC for Oracleのインストール

- •JDKをインストール
- ・作成された/usr/java/jdk×××/jre/lib/ext/ディレクトリに JDBCのJarファイルを配置

●MTKのプロパティファイルの編集

データの移行

## MTKの実行準備

●toolkit.propertiesファイル (MTKの設定ファイル)の編集

規定値の「:」ではうまくいかず、 「/」に変更したところ接続成功

SRC\_DB\_URL=jdbc:oracle:thin:@<Oracle IPアドレス>:<リスナー・ポート>/<SID> SRC\_DB\_USER=<ユーザ名> SRC\_DB\_PASSWORD=<パスワード>

TARGET\_DB\_URL=jdbc:edb://<EPAS IPアドレス>:<ポート>/<データベース名> TARGET\_DB\_USER=<ユーザ名> TARGET DB PASSWORD=<パスワード>

データの移行

## MTKを-dataOnlyで実行

./runMTK.sh -dataOnly <スキーマ名>

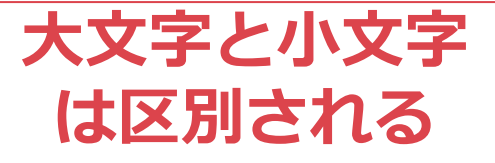

移行処理が無事に完了しました。

オブジェクトの合計数: 53 成功件数: 51 失敗件数: 0 Invalid count: 2

List of invalid objects

(PROCEDURE) (PROCEDURE) 完了しました 移行元のOracleで無効

データの移行が

移行元のOracleで無効(invalid) に設定しているオブジェクトは移 行がスキップされます

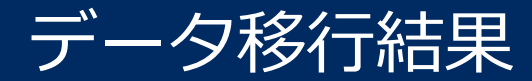

## | 共通データ管理用データベース(DBLinkなし)

|    | 共通データ<br>所有スキーマ | 顧客データ<br>所有スキーマ |
|----|-----------------|-----------------|
| 成功 | 51              | 40              |
| 失敗 | 0               | 0               |

## 製品別データ管理用データベース(DBLinkあり)

|    | 管理<br>スキーマ | 処理<br>スキーマ | 製品A<br>スキーマ | 製品A'<br>スキーマ | 製品B<br>スキーマ | 製品B'<br>スキーマ | 製品C<br>スキーマ | 製品C′<br>スキーマ |
|----|------------|------------|-------------|--------------|-------------|--------------|-------------|--------------|
| 成功 | 6          | 3          | 4           | 135          | 0           | 117          | 0           | 78           |
| 失敗 | 0          | 0          | 0           | 1            | 0           | 3            | 0           | 3            |

エラーは全文検索

の索引トークン表

マイグレーション工程終了

#### データベース定義と定義の移行が完了

# DBLinkでデータ参照できるか確認 アプリが発行するSQL文を実行し、 Oracleと同じ結果が得られるか確認

## **DBLink**定義の確認

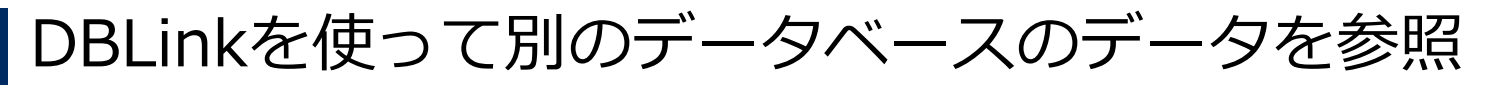

# # select \* from スキーマ名.テーブル名@DBLink名;

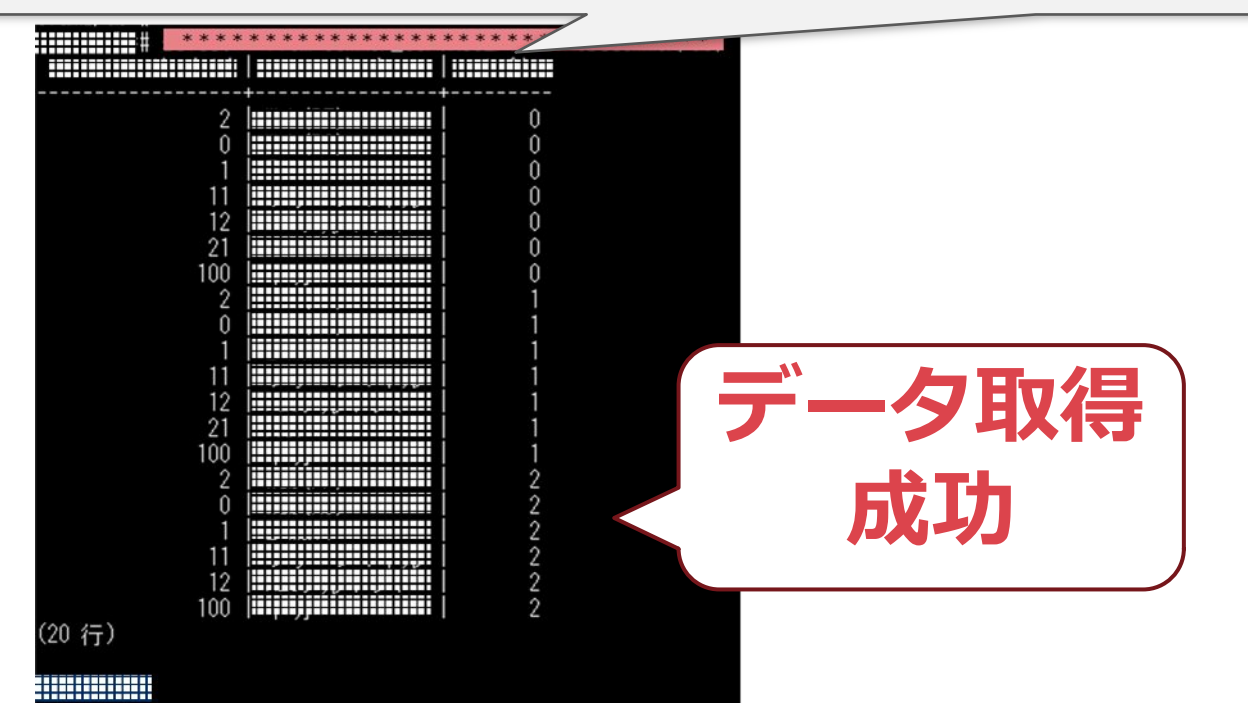

# アプリが発行するSQLを実行!結果は…

### Oracle

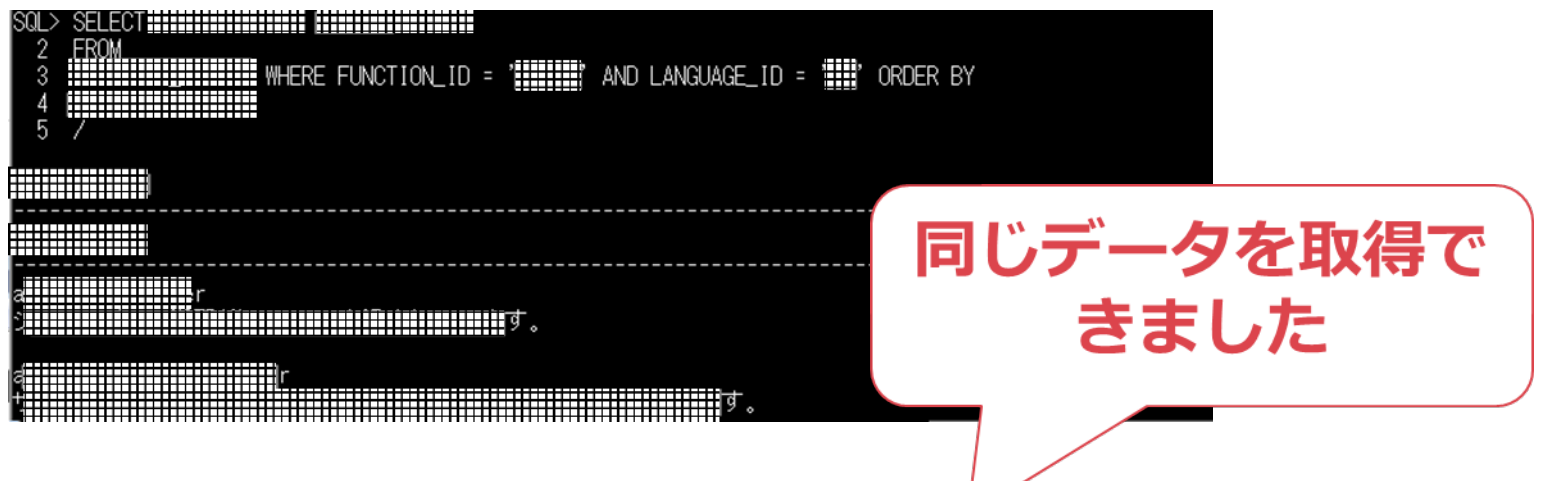

# EDB

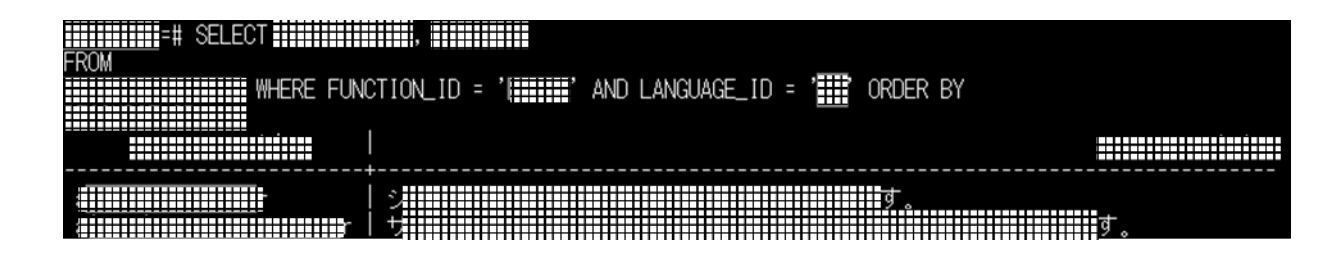

# マイグレーション実績

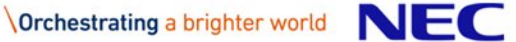

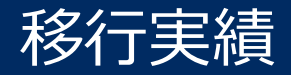

#### 全文検索、DBlinkを利用しないDBはツールのみで移行完了

## | 共通データ管理用データベース(DBLinkなし)

| 0 b ject Type | Total | Passed | Failed | Passed Rate |
|---------------|-------|--------|--------|-------------|
| Туре          | 2     | 2      | 0      | 100%        |
| Table         | 93    | 93     | 0      | 100%        |
| Procedure     | 9     | 9      | 0      | 100%        |
| Function      | 3     | 3      | 0      | 100%        |
| Index         | 71    | 71     | 0      | 100%        |
| View          | 13    | 13     | 0      | 100%        |
| Sequence      | 1     | 1      | 0      | 100%        |

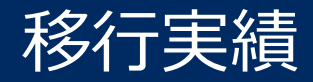

全文検索、DBLinkを利用する定義の移行成功率は大幅減
 2点の問題を解消できれば定義は100%移行完了

#### 製品別データ管理用データベース(DBLinkあり)

| 0 b ject Type     | Total | Passed | Failed | Passed Rate |
|-------------------|-------|--------|--------|-------------|
| Туре              | 24    | 24     | 0      | 100%        |
| Tab le            | 330   | 330    | 0      | 100%        |
| Procedure         | 633   | 165    | 468    | 26%         |
| Function          | 59    | 44     | 15     | 75%         |
| Index             | 235   | 228    | 7      | 97%         |
| V iew             | 75    | 41     | 34     | 55%         |
| Sequence          | 42    | 42     | 0      | 100%        |
| Synonym           | 256   | 256    | 0      | 100%        |
| Package           | 78    | 66     | 12     | 85%         |
| Package Body      | 66    | 21     | 45     | 32%         |
| Constraint        | 20    | 20     | 0      | 100%        |
| Materialized View | 2     | 0      | 2      | 0%          |

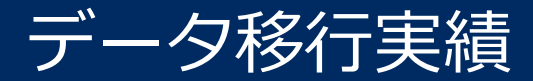

#### 全文検索に使われる表以外はツールだけで全て移行完了

## | 共通データ管理用データベース (DBLinkなし)

|    | 共通データ<br>所有スキーマ | 顧客データ<br>所有スキーマ |
|----|-----------------|-----------------|
| 成功 | 51              | 40              |
| 失敗 | 0               | 0               |

# 製品別データ管理用データベース(DBLinkあり)

|    | 管理<br>スキーマ | 処理<br>スキーマ | 製品A<br>スキーマ | 製品A'<br>スキーマ | 製品B<br>スキーマ | 製品B'<br>スキーマ | 製品C<br>スキーマ | 製品C'<br>スキーマ |
|----|------------|------------|-------------|--------------|-------------|--------------|-------------|--------------|
| 成功 | 6          | 3          | 4           | 135          | 0           | 117          | 0           | 78           |
| 失敗 | 0          | 0          | 0           | 1            | 0           | 3            | 0           | 3            |

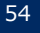

ほとんどのオブジェクトはツールで移行可能
 使ってみるか悩んでいるならぜひ
 Migration Portalで移行アセスメントをしてみるべき
 アドバイスをもらって私でも解決できた
 問題が起きた時はやはり有識者が必要

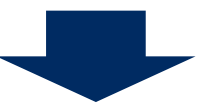

# 移行の際は弊社のOracleやEDBの有識者が 全力でサポートをします!

# 弊社製品と組み合わせたソリューションのご紹介

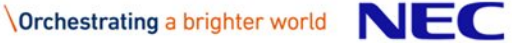

# EDB Postgres™ 製品とNECの高可用性ソリューション

# EDB Postgres<sup>™</sup> + CLUSTERPRO X

✓18年連続国内シェアNo.1※1のHAクラ スターとEDB Postgres<sup>™</sup> 製品で高可用 DBクラスターを実現

✓システム異常を確実に察知し業務を継続

- ✓エラー応答や無応答タイムアウトなど DB監視可能※2
- ✓仮想化環境やクラウド環境でクラスター 構築可能

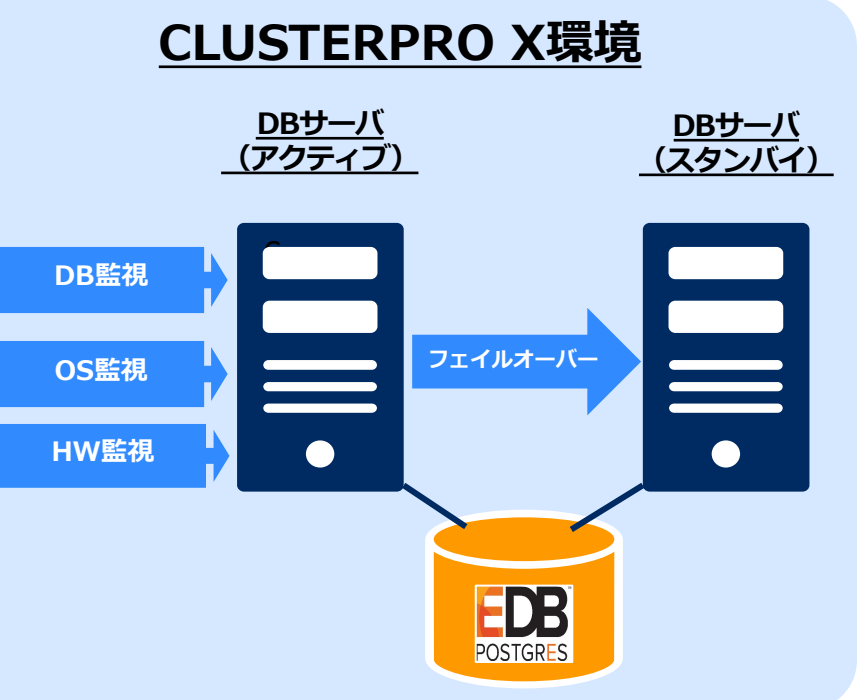

※1 出典元: IDC Japan、2019年6月「国内コンピューティング/ネットワークインフラストラクチャソフトウェア市場シェア、 2018 年: 好調なOSベンダー」(JPJ44004119) ※2 CLUSTERPRO X Database Agent 利用時

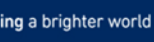

# EDB Postgres™ 製品とNECの高可用性ソリューション

#### EDB Postgres<sup>™</sup> + MC Linux<sub>\*1</sub>

✓サーバ管理基盤

障害検出、及び障害時のログ収集機能を実現

✓性能分析ツール

OSの性能情報の収集、稼働状態の可視化や 性能ボトルネックの解明に有効

✓保守診断ツール

ハードウェア構成や装置状態の確認に使用

※1:標準のLinuxディストリビューション、Linuxディペンダブルサポート、 基盤ミドルウェア MC SCOPEを含む

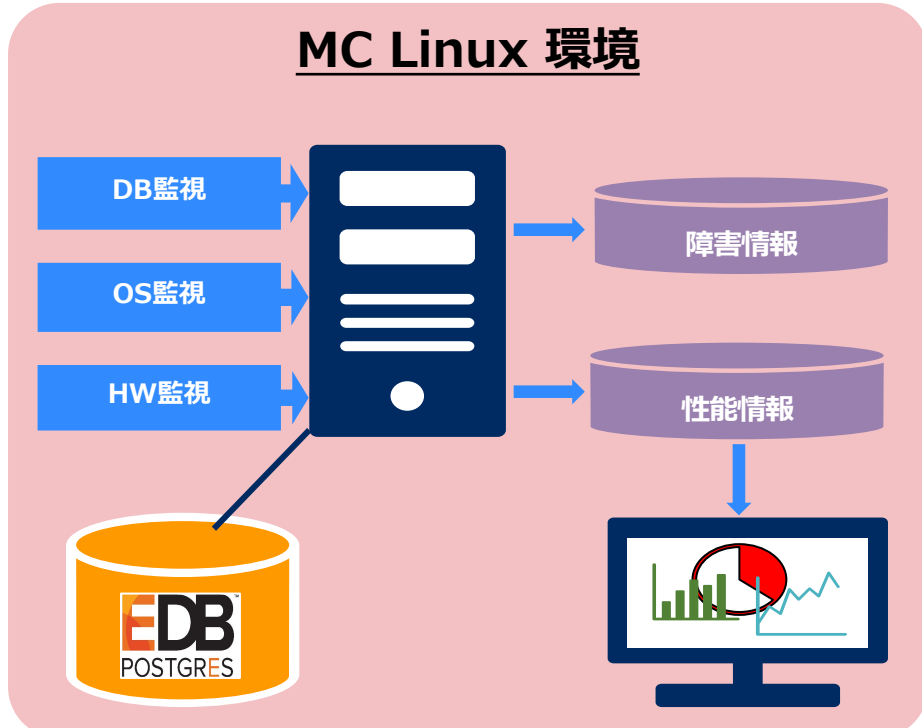

# **Orchestrating** a brighter world

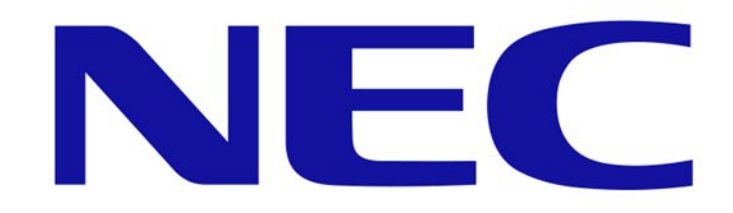